# 目次

| 1        | Γ | MEGA-SCSI イントロダクション                                                                             | 1                     |
|----------|---|-------------------------------------------------------------------------------------------------|-----------------------|
|          | 1 | 注意事項                                                                                            | 1                     |
|          | 2 | <b>MEGA-SCSI</b> 製品版の構成                                                                         | <b>2</b>              |
|          | 3 | 各部の名称・機能<br>3.1 MEGA-SCSI カートリッジ外部                                                              | <b>2</b><br>2<br>4    |
|          | 4 | 基本的な取扱い方法<br>4.1 カートリッジラベルを貼る                                                                   | 6<br>6<br>7<br>7      |
|          | 5 | もし動かないときは?                                                                                      | 7                     |
|          | 6 | MEGA-SCSI カートリッジ ハードウェア仕様                                                                       | 9                     |
| <b>2</b> | I | MEGA-SCSI インストレーションマニュアル                                                                        | 11                    |
|          | 1 | はじめに                                                                                            | 11                    |
|          | 2 | 準備<br>2.1 あらかじめ用意しておくもの                                                                         | <b>12</b><br>12<br>13 |
|          | 3 | SCSI 機器の接続         3.1       ID 番号の設定         3.2       SCSI 機器の接続                              | <b>14</b><br>14<br>14 |
|          | 4 | <b>MEGA-SCSI カーネルのインストール</b><br>4.1 MSX-DOS <b>カーネルのコピー</b><br>4.2 MEGA-SCSI <b>カーネルのインストール</b> | <b>15</b><br>15<br>15 |

i

|   | 5 ハードディスク・Zip のフォーマット             | 17        |
|---|-----------------------------------|-----------|
|   | 6 ドライブの登録                         | 20        |
|   | 7 パーティションを切り替える                   | <b>21</b> |
|   | 8 SCSI 機器を増設する時                   | <b>21</b> |
|   | 9 CD-ROM ドライブを増設した時               | <b>21</b> |
|   | 9.1 CD-ROM を使う                    | 21        |
|   | 9.2 音楽用 CD を再生する                  | 22        |
|   | 10 仮想 FD モードで遊ぶ                   | 23        |
|   | 10.1 イメージファイルを作成する                | 23        |
|   | 10.2 仮想 FD モードの設定                 | 23        |
|   | 10.3 複数のフロッピーディスクを使う              | 24        |
|   | 10.4 MSX-DOS 上でイメージファイルを扱う        | 25        |
|   | 11 少し進んだ使い方                       | 26        |
|   | 11.1 再インストールを簡単に行なう               | 26        |
|   | 11.2 <b>フロッピーディスクドライブの数を減らす</b>   | 26        |
| 3 | MEGA-SCSI プログラミングマニュアル            | <b>27</b> |
|   | 1 表記方法について                        | 27        |
|   | 2 MEGA-SCSIの適用範囲                  | 28        |
|   | 3 MEGA-SCSIの動作モード                 | <b>29</b> |
|   | 3.1 DOS $\mathbf{E} - \mathbf{F}$ | 29        |
|   | 3.2 仮想 FD モード                     | 29        |
|   | 4 MEGA-SCSI カーネル                  | 30        |
|   | 4.1 MSX-DOS <b>カーネル</b>           | 30        |
|   | 4.2 SCSI・似非 RAM ディスクドライバ          | 30        |
|   | 4.3 ドライブ登録テーブル                    | 30        |
|   | 4.4 内部テーブル                        | 31        |
|   | 4.5 <b>固有エントリ</b>                 | 31        |

|                                                                                                    | iii       |
|----------------------------------------------------------------------------------------------------|-----------|
| 4.6 MEGA-SCSI <b>カーネル使用上の注意</b>                                                                                                    | 31        |
| 5 MEGA-SCSIの検索方法                                                                                                    | 32        |
| 6 MEGA-SCSI ファンクションコール                                                                                                    | 33        |
| 6.1 ディスク操作ファンクション                                                                                                    | 34        |
| 6.2 ドライブ登録テーブルアクセスファンクション                                                                                                    | 37        |
| 6.3 仕様獲得ファンクション                                                                                                    | 41        |
| 6.4 内部テーブルアクセスファンクション                                                                                                    | 42        |
| 6.5 SCSI コマンドハンドリングファンクション                                                                                                    | 50        |
| 6.6 セマフォ操作ファンクション                                                                                                    | 51        |
| 6.7 マッピングファンクション                                                                                                    | 52        |
| 6.8 ダイレクトアクセスファンクション                                                                                                    | 54        |
| 7 MSX-DOS ディスク入出力エントリ説明                                                                                                    | 58        |
| 8 ブートシーケンフ                                                                                                    | 60        |
| 8 - 1 - 1 - 1 - 1 - 1 - 1 - 1 - 1 - 1 -                                                                                                    | 60        |
| 8.1 バンテレンバンの MANL                                                                                                    | 60        |
| 8.3 MEGA-SCSIカーネルの初期化                                                                                                    | 60        |
| 8.4 テーブル内容の一致                                                                                                    | 60        |
| 85 SCSL / Z U Z V L                                                                                                    | 60        |
| 8.6 仮想 FD モード解除                                                                                                    | 60        |
| 8.7 テーブル初期化 (その1)                                                                                                    | 61        |
| 88 テーブル初期化 (その $2$ )                                                                                                    | 61        |
| 8.9 MSX-DOS の初期化                                                                                                    | 61        |
|                                                                                                    | 01        |
| 9 テーブルマップ                                                                                                    | <b>62</b> |
| 9.1 ドライブ登録テーブルマップ                                                                                                    | 62        |
| 9.2 内部テーブルマップ                                                                                                    | 62        |
| 10 MEGム-SCSIカートリッジ 1/0 マップ                                                                                                    | ይያ        |
| 10.1  MEGA-SUST  7  9  9  7  7  0  7  9  7  9  7  9  7  9  7  9  7  9  7  9  7  9  7  9  7  9  7  9  7  9  7  9  7  9  7  9  7  9  7  9  7  9  7  9  7  9  7  9  7  9  7  9  7  9  7  9  7  9  7  9  7  9  7  9  7  7 | 63        |
| 10.1 ハンテレンスティック                                                                                                    | 64        |
| 10.2 ハノノスシノ・・・・・・・・・・・・・・・・・・・・・・・・・・・・・・・・・・                                                                                                    | 04<br>64  |
| $10.9 \text{ JI} \cup \mathbf{\nu} \mathbf{\lambda} \mathbf{\lambda} \mathbf{\lambda} \mathbf{\lambda} \mathbf{\lambda} \mathbf{\lambda} \mathbf{\lambda} \lambda$                                                    | 04        |
| 11 プログラミングガイド                                                                                                    | 66        |

iv

### 第1部

# MEGA-SCSI イントロダクション

この度は、MEGA-SCSI製品版をお買い上げいただきましてあり がとうございます。

MEGA-SCSIは、高性能と高拡張性を合わせ持った MSX 用 SCSI カートリッジです。本マニュアルをよくお読みの上、皆さんの MSX ライフに十分活用していただけるとさいわいです。

"MEGA-SCSI イントロダクション"では、 MEGA-SCSI カート リッジの説明などの基本的な事柄を取り扱います。 MEGA-SCSI を MSX システムに組み込む具体的な方法については、"MEGA-SCSI インストレーションマニュアル"を参照してください。

#### 1 注意事項

MEGA-SCSIのご使用にあたって、以下の注意事項を必ずお守りください。 これらの注意事項に反する使用をした場合、 MSX 本体、 MEGA-SCSI カー トリッジおよび周辺機器の故障を招くばかりでなく、最悪の場合、重大な負傷 や死亡をする危険があります。

 MEGA-SCSI 製品版に付属のリチウム電池は、絶対にショートさせたり、 火中に入れたりしないでください。発火・爆発し、重大な負傷や死亡をす る危険があります。

また、絶対に口の中に入れたり、飲み込んだりしないでください。体内に 入ると、胃腸や内臓を侵し、重大な負傷や死亡をする危険があります。

- MEGA-SCSI カートリッジは、SCSI コネクタの端子部分がケース外部に 露出しています。ここに金属などの導電性の物体を接触、ショートさせる と故障の原因になります。紙やプラスチックなどで作ったカバーを付けて おくと安心です。
- MEGA-SCSI カートリッジや SCSI コネクタの抜き差しは、 MSX 本体、 周辺機器、 SCSI 機器など、接続されているすべての機器の電源を切った 状態で行ってください。電源が入った状態で抜き差しを行った場合、故障 の原因になります。

1

#### **2** 3. 各部の名称・機能

- MEGA-SCSI カートリッジ内部の金属部分を素手で触れることは避けてく ださい。接触不良の原因になります。
- MEGA-SCSI カートリッジは精密機器です。扱いは丁寧に、強い衝撃や振動を与えないでください。また、モーターのすぐ近くなどの電気・磁気的ノイズの多い場所で使用することは避けてください。

#### 2 MEGA-SCSI 製品版の構成

| MEGA-SCSI カートリッジ         | 1個         |
|--------------------------|------------|
| <b>リチウム電池</b> (CR2032)   | 1個         |
| 付属ディスク (90mm2DD)         | 1 <b>枚</b> |
| 取扱い説明書                   | 1 册        |
| カートリッジラベル (ban's design) | 3 種類       |
| アンケート用紙                  | 1枚         |

以上の物がパッケージに入っていることを確認してください。なお、リチウム電池は MEGA-SCSI カートリッジ内にすでに取り付け済みです。

- 3 各部の名称・機能
- 3.1 MEGA-SCSI カートリッジ外部
  - カートリッジコネクタ
     MSX 本体のカートリッジスロットと MEGA-SCSI カートリッジを接続します。
  - SCSI コネクタ

MEGA-SCSI カートリッジと SCSI ケーブルを接続します。スリーエムタ イプハーフピッチ、ハーフピッチアンフェノール 50 ピンなどの名称で呼 ばれている形のコネクタです。

SRAM 切り離しボタン
 このボタンを押すと、 MEGA-SCSI カートリッジ内蔵の SRAM を切り離します。つまようじなどの細いものをカートリッジの穴に差し込んで押してください。

通常の使用時には絶対に押さないでください。

• ネジ

MEGA-SCSI カートリッジのケースを固定するネジです。ケースを開ける 場合には、プラスドライバーでこれら2本のネジを取り外します。

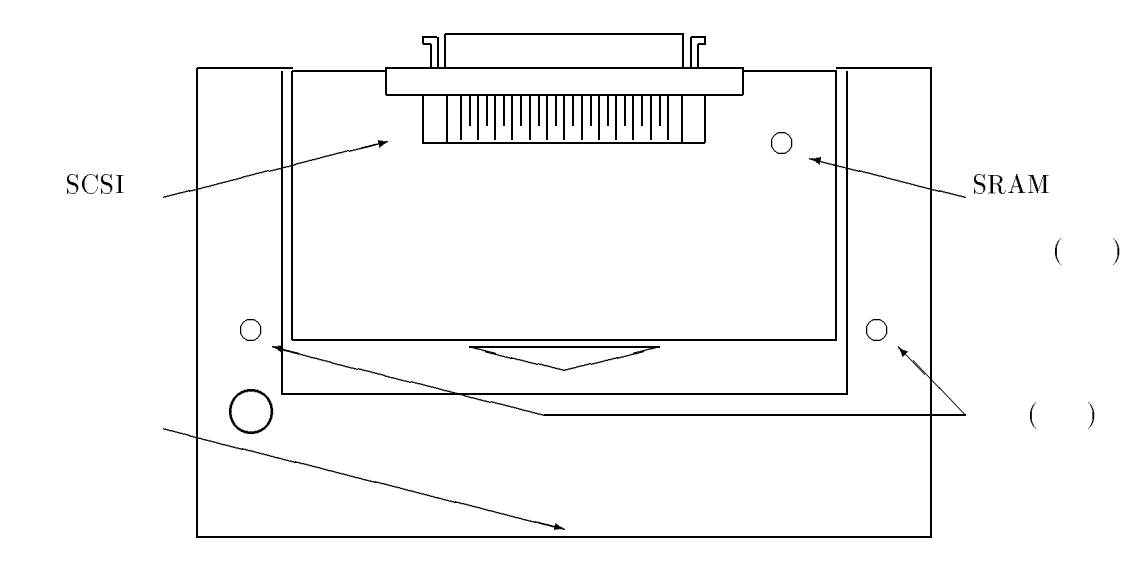

図 1: MEGA-SCSI カートリッジ外部

#### 3.2 MEGA-SCSI カートリッジ内部

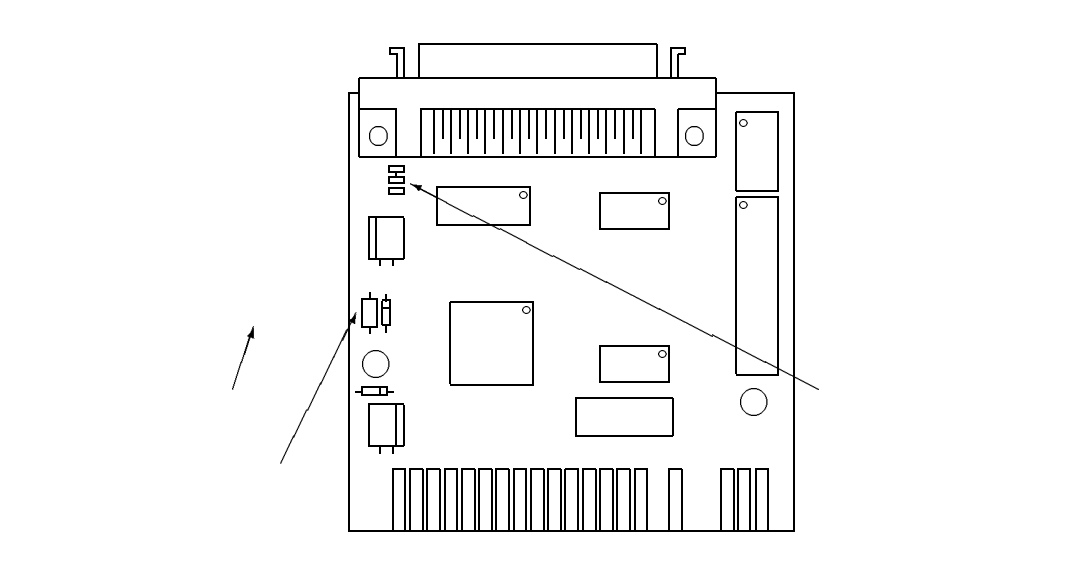

図 2: MEGA-SCSI カートリッジ内部

電池ボックス

SRAM バックアップ用のリチウム電池を取り付けます。リチウム電池は CR2032 を使用します。

ターミネーター切り離しジャンパー

このジャンパーの ON 側 (上側) を切り離し、 OFF 側 (下側) を接続するこ とにより、 MEGA-SCSI カートリッジ内蔵のターミネーターを切り離すこ とができます。通常は ON 側 (上側) が接続されています。

• ターミネーター電源供給回路

この回路により、 MSX 本体のカートリッジスロットからターミネーター 電源が供給されます。

ここに取り付けられているヒューズを取り外すと、 MSX 本体からのター ミネーター電源の供給をカットする事ができます。通常の使用ではターミ ネーター電源をカットする必要はありませんので、ヒューズは取り外さな いでください。

#### Zip ドライブ単独使用時の注意

SCSIのシステムを正常に動作させるには、SCSIバスに接続した SCSI機器のうち、少なくとも1台がターミネーター電源を供給して いる必要があります。

据え置き型の SCSI 機器のほとんどはターミネーター電源を供給 することができるので問題ありませんが、 Zip ドライブや一部の携 帯型ドライブは消費電力の問題でターミネーター電源を供給するこ とができません。

MEGA-SCSI 製品版では、MSX 本体のカートリッジスロットから SCSI バスヘターミネーター電源を供給しているので、このようなターミネーター電源を供給できない SCSI 機器のみを接続した場合でも正常に動作させることができます。

ただし、ターミネーター電源供給回路のヒューズが切れた、ある いはヒューズを故意に取り外した様な場合には MEGA-SCSI カート リッジ側からのターミネーター電源が供給できなくなります。

このような場合、例えば MEGA-SCSI カートリッジに Zip ドライ ブのみを接続しているシステムは正常に動作しなくなりますのでご 注意ください。(ターミネーター電源を供給できる SCSI 機器を一緒 に接続して使用する場合には、そちらからターミネーター電源が供 給されますので、ヒューズが切れても問題ありません)

#### 6 4. 基本的な取扱い方法

#### 4 基本的な取扱い方法

4.1 カートリッジラベルを貼る

カッターと定規でカートリッジラベルをカットし、 MEGA-SCSI カートリッジに貼ります。

カットのためのガイドラインが引いてあるのでうまく役立ててください。ガ イドラインより少し大きめにカットし、貼る位置に合わせてから正確な大きさ にカットすると、よりきれいに貼ることができます。

カートリッジラベルは3種類ありますので、好みのものを選んで貼ってください。

4.2 バックアップ電池の交換

MEGA-SCSI カートリッジに取り付けられているバックアップ電池の寿命は 約1年です。寿命を越えると SRAM のバックアップができなくなりますので、 以下の方法で電池を交換してください。

MEGA-SCSI カートリッジ裏のネジ2本を取り外し、ケースを開けます。

図 3のように電池ボックスから古い電池を取り外し、新しい電池 (リチウム電 池 CR2032)をセットします。電池の +- の向きに十分気をつけてください。

電池を取り付けたら、振動などで外れないようにセロハンテープなどで固定 します。

最後に、ケースを閉じ、元どおりにネジ2本を締めます。

古い電池はショートしないようにセロハンテープなどで包み、環境保護のために通常のゴミとは区別して捨ててください。

図 3: 電池の着脱方法

4.3 カートリッジの抜き差し

MEGA-SCSIカートリッジをMSX本体のカートリッジスロットに差し込む場合には、まっすぐに奥まで差し込むようにしてください。

カートリッジコネクタが汚れていると動作不良の原因になります。汚れてい る場合にはカセットデッキのヘッドクリーナーや無水アルコールなどを綿棒に つけて清掃してください。

4.4 SCSI ケーブルの抜き差し

SCSI コネクタに、 SCSI ケーブルのプラグをカチッと音がするまでまっすぐ 奥まで差し込みます。

SCSI ケーブルを抜く場合には、SCSI ケーブルのプラグに付いているボタン (レバー)を内側に押しながら静かに引き抜いてください。

5 もし動かないときは?

もし動かないときには、取扱い説明書の各事項を再確認してください。

それでも動かないときは切手を貼った返信用封筒を同封の上、似非職人工房 までご連絡ください。

その際には、ご使用の MSX、 SCSI 機器、メモリ容量、 MSX-DOS2 のバー ジョンと詳しい症状を忘れずに書くようにしてください。

# 8 5. もし動かないときは?

以下の症状は、故障ではありません。

| 原因                              | 対策                                                                                                    |
|---------------------------------|----------------------------------------------------------------------------------------------------|
| スロット番号の指定が誤っている                 | 正しいスロット番<br>号を指定する                                                                                                    |
| SRAM の内容が破壊されている                | インストールをや<br>り直す                                                                                                    |
| SRAM の内容が破壊されている                | インストールをや<br>り直す                                                                                                    |
| カートリッジコネクタが汚れている                | コネクタを清掃す<br>る                                                                                                    |
| SRAM 切り離しボタンが押しっぱな<br>し         | 切り離しボタンを<br>離す                                                                                                    |
| 電池が外れている                        | 電池をきちんと取<br>り付ける                                                                                                    |
| 電池が消耗している                       | 電池を交換する                                                                                                    |
| SCSI 機器が1台も接続されていない             | SCSI 機器を接続<br>する                                                                                                    |
| SCSI 機器の電源が入っていない               | SCSI 機器の電源<br>を入れる                                                                                                    |
| SCSI <b>コネクタの</b> 接続が不完全        | SCSI コネクタを<br>完全に接続する                                                                                                    |
| SCSI <b>ケーブルの</b> 不良            | SCSI ケーブルを<br>交換する                                                                                                    |
| ターミネーターの不良                      | ターミネーターを<br>交換する                                                                                                    |
| SCSI 機器からターミネーター電源が<br>供給されていない | SCSI 機器の設定<br>を変更し、供給す<br>るようにする                                                                                                    |
|                                 | 原因           スロット番号の指定が誤っている           SRAM の内容が破壊されている           SRAM の内容が破壊されている           カートリッジコネクタが汚れている           SRAM 切り離しボタンが押しっぱなし           電池が外れている           電池が消耗している           SCSI 機器の電源が入っていない           SCSI 大ーブルの不良           ターミネーターの不良           SCSI 機器からターミネーター電源が<br>供給されていない |

# 6 MEGA-SCSI カートリッジ ハードウェア仕様

| SCSI 仕様      | SCSI-2(ANSI X3.131-1994) <b>準拠</b>     |
|--------------|----------------------------------------|
| SCSI コントローラ  | MB89352A( <b>富士通</b> )                 |
| SCSI ターミネーター | アクティブターミネーター内蔵 (切り離し可)                 |
| データ転送速度      | 最大 716kB/s(R800、 SCSI DRAM 転送時)        |
| SRAM 容量      | 128KB,256KB,512KB,1MB <b>のいずれか</b>     |
| 電源容量         | 5V 50mA typ.(カートリッジスロットより供給)           |
| バックアップ電池     | CR2032( <b>バックアップ時間</b> 1 <b>年以上</b> ) |
| SCSI コネクタ    | 高密度リボン形 50 ピン                          |
| カートリッジコネクタ   | <b>カードエッジ</b> 50 ピン (MSX 仕様準拠)         |

### 第2部

### MEGA-SCSI インストレーションマニュアル

このマニュアルでは、初めて MEGA-SCSI を使用する際に必要な 作業および MEGA-SCSI アプリケーションの簡単な使用方法につい て解説します。

付属ディスク内の README.DOC に、付属ソフトウェアの最新版に 関する情報およびマニュアルの変更点が書いてありますので、よく お読みになった上でインストール作業を行ってください。

なお、 MEGA-SCSI アプリケーションの詳しい使用方法に関し ては、各アプリケーションのマニュアル (付属ディスク内の、拡張 子.DDC もしくは.MAN のファイル) をお読みください。

1 はじめに

このインストレーションマニュアルでは、

- MSX 本体内蔵、もしくは外付けのフロッピーディスクドライブ1台
- MSX-DOS2 環境

の環境におけるインストール方法について解説します。

2 台以上のディスクインターフェースを使用している場合には、余分なディス クインターフェースを取り外して、フロッピーディスクドライブ1 台の状態で インストール作業を行ってください。インストール後は、取り外したディスク インターフェースを元どおりに接続して使用することができます。

MSX-DOS1 環境でインストール作業を行う場合には、マニュアル中の MSX-DOS2 に関する部分をすべて MSX-DOS1 のものに読み替えて作業を行ってく ださい。なお、 MEGA-SCSI を MSX-DOS1 環境で使用する場合には MEGA-SCSI の機能が一部制限されます。

#### 12 2. 準備

#### 2 準備

2.1 あらかじめ用意しておくもの

MEGA-SCSI カートリッジ

MEGA-SCSI 製品版に入っています。

MSX 本体のスロットにはまだ差さないでください。

#### 付属ディスク

MEGA-SCSI 製品版に入っています。ライトプロテクトノッチが開いている (書き込み不可) ことを確認しておいてください。

MSX-DOS2 のシステムディスク

MSX-DOS2 のシステムファイル (MSXDOS2.SYS,COMMAND2.COM) の入った ディスクです。

空ディスク

90mm(3.5 インチ)2DD などの MSX で使用可能なフロッピーディスクを 1 枚用意してください。

SCSI 機器

MEGA-SCSI で使用したいハードディスク、 Zip ドライブや CD-ROM ド ライブなどを用意してください。ハードディスクは SCSI-2 対応の物をお すすめします。 CD-ROM ドライブは必ず SCSI-2 対応の物を選んでくだ さい。

Zip ドライブを使用する時には Zip ディスクも用意してください。

SCSI ケーブル

MEGA-SCSI カートリッジおよび SCSI 機器のコネクタの形に合うものを 用意してください。

ケーブルの種類は、ハイインピーダンスケーブルと呼ばれる高級なケーブ ルで統一するといいでしょう。異なる種類のケーブルを混在して使用する と、動作不良の原因になります。

SCSI ターミネーター

SCSI 機器のコネクタの形に合うものを 1 つ用意してください。アクティ ブターミネーターと呼ばれているものをおすすめします。 SCSI ターミネーターは、SCSI 機器に付属もしくは内蔵している場合もあ ります。

2.2 インストール用ディスクを作る

フォーマットした空ディスクに、 MSX-DOS2 のシステムファイルと付属ディ スクの内容をすべてコピーしてください。

以後、このディスクをインストールディスクとして使用します。インストー ルディスクのライトプロテクトノッチは閉じた状態(書き込み可)にしておきま す。付属ディスクは大切に保管しておきましょう。

本マニュアルで説明している作業を行うには、最低限、以下のファイルが必 要です。

MSXDOS2.SYS MSX-DOS2 のシステムディスクより COMMAND2.COM

KSAVER.COM 付属ディスクより MGINST.COM DRIVE.COM SFORM-1.COM SFORM-2.COM ESET.COM CP.COM MSXCDEX.COM CDDA.COM FDSAVE.COM EP.COM MGLOAD.COM MGSAVE.COM

#### 14 3. SCSI 機器の接続

#### **3** SCSI 機器の接続

#### 3.1 ID 番号の設定

SCSI 機器の ID 番号を設定します。

ID 番号 7 は MEGA-SCSI カートリッジが使用するので、 7 以外でそれぞれの SCSI 機器の ID 番号が重ならないように設定してください。

詳しい設定のしかたは、SCSI機器のマニュアルを参照してください。

| ID 番号 | SCSI 機器            |
|-------|--------------------|
| 0     | 1 台目のハードディスク       |
| 5     | Zip ドライブ           |
| 6     | CD-ROM ドライブ        |
| (7)   | (MEGA-SCSI カートリッジ) |
|       | ID 番号の設定例          |

#### 3.2 SCSI 機器の接続

接続するすべての SCSI 機器の電源が切れているかどうか確かめてください。 MEGA-SCSI カートリッジと SCSI 機器を SCSI ケーブルで接続します。ター ミネーター内蔵の SCSI 機器がある場合には一番最後に接続してください。

SCSI コネクタが1 つ余っているはずなので、そこにターミネーターを接続し ます。一番最後に接続した SCSI 機器の場合がターミネーターを内蔵している時 には、そのターミネーターを ON にしてください。

最後に、下の例のように接続できているかどうか確認してください。

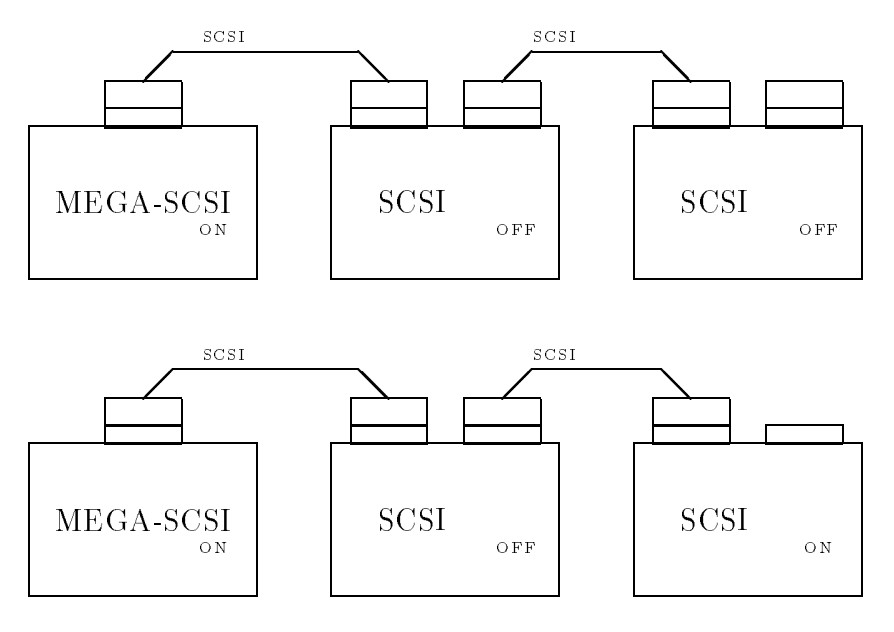

#### 4 MEGA-SCSI カーネルのインストール

4.1 MSX-DOS カーネルのコピー

MSX 本体のフロッピーディスクドライブにインストールディスクをセットして、 MSX 本体の電源を入れます。

インストールディスクが起動したら、コマンドラインより

A>KSAVER KERNEL.TMP

とします。

これで MSX-DOS カーネルがインストールディスクにコピーされました。 以下のファイルができているかどうか確認してください。

KERNEL.TMP MSX-DOS カーネル ROM イメージファイル

4.2 MEGA-SCSI カーネルのインストール

ー旦 MSX 本体の電源を切り、番号の一番若いスロットに MEGA-SCSI カートリッジを差します。

MEGA-SCSI カートリッジを差したら、MEGA-SCSI カートリッジの SRAM 切り離しボタンを押しながら MSX 本体および接続した SCSI 機器の電源を入れ ます。 SRAM 切り離しボタンは、インストールディスクが起動するまで押し続 けてください。

インストールディスクが起動したら、 SRAM 切り離しボタンを離します。そ して、コマンドラインより

A>MGINST KERNEL.TMP /Sxx /D

とします。 xx の部分は MEGA-SCSI カートリッジを差したスロットの番号で す。(スロット1に差した場合には /S1 としてください)

Target SLOT : 01 Local RAM size : 128k Bytes Hardware type : MEGA-SCSI

Hit any key to install ...

のように表示されますので、何かキーを押してください。 MEGA-SCSI カーネ ルのインストールおよび MSX-DOS2 のシステムファイルのコピーが行われま す。

Install complete. Thank you !

Please reset your MSX to reboot ...

と表示されたら、MEGA-SCSIカーネルのインストールは終わりです。MSX本 体をリセットして、MEGA-SCSIカートリッジ内の似非 RAM ディスク (A:ド ライブ)からMSX-DOS2 が起動することを確認してください。 この状態で、コマンドラインより

A>B:DRIVE

とすると、

Log Phy Drive type ----+ A: A: ESE-RAM Drive B: B: Floppy Disk Drive C: C: Floppy Disk Drive D: D: Non connected E: E: Non connected F: F: Non connected G: G: Non connected H: H: Non connected

のように表示されるはずです。

#### 5 ハードディスク・Zip のフォーマット

最初に、フォーマットしたいディスクがきちんと接続されていて、電源が入っ ているかどうかを確認しておいてください。 Zip をフォーマットする場合には、 ディスクをあらかじめ Zip ドライブにセットしておいてください。

似非 RAM ディスクから MSX-DOS2 が起動した状態で、コマンドラインより

A>B:SFORM-2

とします。 (MSX-DOS1 で使う場合には、 SFORM-2 の代わりに SFORM-1 を使用 します)

すると、

IDO : HDD / IBM DSAS-3540 ID5 : HDD / IOMEGA ZIP 100 ID6 : CD / PLEXTOR CD-ROM PX-4XCS

Select device (default:5) >

のように接続されている SCSI 機器の一覧が表示されるので、フォーマットした い SCSI 機器の ID 番号を入力します。

次にパーティション分割をします。パーティション分割とは、大容量のディ スクを MSX-DOS2 で使用できる小容量 (32MB まで)のディスク領域 (パーティ ション) に分割することです。

Partition 0 Rest of sectors : 196607 How many sectors >

のように表示されますので、一つのパーティションのセクタ数を入力します。

ここで何も入力せずに [RETURN] キーのみを押すと、その時点での残りセクタ 数に対して最も大きく効率的なセクタ数が入力されたことになります。通常は [RETURN] キーのみを押します。

すべてのパーティションのセクタ数を入力が終わると

Do You want physical format ? (y/N)

と表示されます。ここでは、ディスクの物理フォーマットを行なうかどうかの 選択を行ないます。通常、物理フォーマットは行ないませんので、パーティショ ン分割の内容を確かめた後に、[N]キーを押します。この場合にはパーティショ ン分割と論理フォーマットのみを行ないます。 18 5. ハードディスク・Zip のフォーマット

ハードディスク、 Zip ディスクはフロッピーディスクとは異なり、すでに物 理フォーマットされた状態で出荷されています。ですから、通常はユーザーが 物理フォーマットをする必要はありません。

止むを得ず物理フォーマットを行なう場合には、他に手段がない場合の最終 手段として、じゅうぶん慎重に行なってください。

特にハードディスクを物理フォーマットする場合には、電源電圧が安定し、 振動の少ない環境にまっすぐ設置し、フォーマット前にハードディスクの電源 を数時間入れたままにして暖気運転を行い、ディスクの回転や温度が安定した 後に行なってください。設置場所の電源の状態や温度が安定しなかったり、振 動の多い環境で物理フォーマットを行なった場合、フォーマットに失敗したり、 ドライブが故障することがあります。

物理フォーマットの選択が終わると、

Do you want ESE-ASPI format ? (y/N)

と表示されます。ここで [Y] を押すと、似非 ASPI フォーマットによる論理 フォーマットが選択されます。 [N] を押した場合には古い MEGA-SCSI 独自 形式による論理フォーマットが選択されます。

似非 ASPI フォーマットによりフォーマットされたディスクは、 MS-DOS お よび Windows マシン上でも読み書きする事ができますので、特に Zip や MO な どのリムーバブルメディアをフォーマットする場合には似非 ASPI フォーマット を選択することをおすすめします。

最後に、

I'll start formatting. Are you sure ? (check access lamp and hit 'Y')

と表示されますので、よければ [Y] キーを押してください。物理フォーマット (指定されていた場合のみ)、パーティション分割および論理フォーマットが行わ れます。

論理フォーマット後のパーティションに作成される MEGASCSI.TBL は、絶対 に削除や名前の変更をしないでください。 以下にフォーマット、パーティション分割の画面の例を挙げます。この例では ID 番号 5 の Zip を 32MB、 32MB、 32MB、 370KB の 4 つのパーティショ ンに分割しています。

SCSI device logical formatter ver 0.09a (for MSX-DOS2) Copyright (c) by K.Tsujikawa. IDO : HDD / IBM DPES-31080 ID5 : HDD / IOMEGA ZIP 100 ID6 : CD / PLEXTOR CD-ROM PX-4XCS Select device (default:5) >5 Selected SCSI device : ID5 Number of sectors : 196607 Partition 0 Rest of sectors : 196607 How many sectors > 🔄 Partition 1 Rest of sectors : 131319 How many sectors > 🕘 Partition 2 Rest of sectors : 66031 How many sectors > 🚽 Partition 3 Rest of sectors : 743 How many sectors > 🚽 Do you want physical format ? (y/N) N 🖵 Do you want ESE-ASPI format ? (y/N) Y I'll start formatting. Are you sure ? (check access lamp and hit 'Y') Y 0 / 65288 Partition No.0 / 3 65288 / 65288 Partition No.1 / 3 130576 / 65288 Partition No.2 / 3 195864 / 743 Partition No.3 / 3

Format complete

**20** 6. ドライブの登録

#### 6 ドライブの登録

コマンドラインより

A>B:ESET 🚽

とします。

ESET.COM が起動し、 [MAIN MENU] と書かれたウィンドウが開きますので、 A..auto setup にカーソルを合わせて [RETURN] キーを押します。

[AUTO SETUP] と書かれたウィンドウが開き、しばらくすると登録するドライ ブが表示されます。

[AUTO SETUP] A: ESE-RAMDISK B: IDO HD IBM DPES-31080 C: IDO HD IBM DPES-31080 D: ID2 HD IOMEGA ZIP 100 E: ID6 CD PLEXTOR CD-ROM PX-4XCS

そして、 Are you sure? (y/n)と表示されますので、画面の表示内容を確 認して [Y] キーを押します。

再び [MAIN MENU] のウィンドウが開きますので、今度は Q..quit にカーソル を合わせて [RETURN] キーを押し、 ESET.COM を終了させます。

コマンドラインに戻ったら、 MSX 本体をリセットします。

これで A: ドライブの似非 RAM ディスク、 B: ~ E: ドライブのハードディス クや Zip を使用することができます。フロッピーディスクはドライブ F: とG: に なっているはずです。 DRIVE.COM を使って確かめてください。

```
Log Phy Drive type

A: A: ESE-RAM Drive

B: B: MEGA-SCSI

C: C: MEGA-SCSI

D: D: MEGA-SCSI

E: E: MEGA-SCSI

F: F: Floppy Disk Drive

G: G: Floppy Disk Drive

H: H: Non connected
```

#### 7 パーティションを切り替える

ハードディスクや Zip を多くのパーティションに分割した場合には、すべて のパーティションを同時に使用することができませんので、パーティションを 切り替えて使用します。

パーティションを切り替えるには、コマンドラインより

A>CP ドライブ名:パーティション番号 🚽

とします。

パーティション切り替えを誤ると、 MSX-DOS2 が起動しなくなる場合があ るので気を付けてください。安全のために、システムの入ったドライブはパー ティション切り替えをせずに、他のドライブをデータ用として切り替えること をおすすめします。

また、 CP.COM のバージョンが古い場合 (0.09a より前) には、似非 ASPI フォーマットのディスクのパーティションを切替えられない場合があります。 似非 ASPI フォーマットをしたディスクを他の人の環境で使う場合には気を付 けてください。

#### 8 SCSI 機器を増設する時

SCSI機器を増設する場合には、すでに接続されている SCSI機器と ID 番号が 重ならないように ID 番号を設定し、 SCSI ケーブルで接続します。

ハードディスクやZipを増設した場合には、"5 ハードディスク・Zipのフォーマット"と同様の方法でフォーマット、パーティション分割をします。

ハードディスク、 Zip ドライブ、 CD-ROM ドライブなど、 MSX-DOS2 のド
 ライブとして使用する SCSI 機器を増設した場合には、最後に "6 ドライブの登録"と同様の方法でドライブを登録します。

#### 9 CD-ROM ドライブを増設した時

9.1 CD-ROM を使う

通常の MSX-DOS2 の環境では、 CD-ROM を扱うことができません。 CD-ROM を扱えるようにするには、 CD エクステンションという常駐ソフトウェア を使用します。

CD エクステンションを利用する場合には、あらかじめ以下の 2 つのファイル をパスの通った同じディレクトリに入れておいてください。

#### **22** 9. CD-ROM ドライブを増設した時

MSXCDEX.COM CD エクステンション ローダー

コマンドラインより

A>MSXCDEX 🚽

とすると、

MSX CD extension version 0.30 Copyright (C) 1995 Taro Kashiwazaki. All rights reserved. CD-ROM on drive d: is available.

と表示され、 CD エクステンションがメモリに常駐します。 d: の部分は "6 ド ライブの登録"で登録した CD-ROM ドライブのドライブ名になります。

CD エクステンションの常駐後は、ハードディスクにアクセスするのと同様に CD-ROM をアクセスすることができます。

CD エクステンションの常駐を解除する時には、コマンドラインより

A>MSXCDEX -release

とします。

CD エクステンションは、まだまだ発展途上中です。 CD エクステンションと 相性の悪いソフトウェアもありますので、 CD-ROM を使用したい時にだけ常駐 させるのがよいでしょう。

9.2 音楽用 CD を再生する

CD-ROM ドライブで音楽用 CD を再生する時には、コマンドラインより

A>CDDA 🚽

とします。

CDDA.COM は、以下のキーで操作することができます。

1414 41

| +-       | 代表形                  |
|----------|----------------------|
| [ESC]    | 終了 $(CD$ の演奏は止まりません) |
| [TAB]    | CD のイジェクト            |
| [RETURN] | 演奏開始、一時停止            |
| [SPACE]  | 演奏終了                 |
| [右カーソル]  | 次の曲へ                 |
| [左カーソル]  | 前の曲へ                 |

データ用 CD-ROM は CDDA.COM で再生できませんので、注意してください。

#### **10** 仮想 FD モードで遊ぶ

仮想 FD モードとは、ハードディスクや Zip にコピーしたフロッピーディスク のデータをフロッピーディスクと同じように使えるようにする機能です。

この機能を使うと、フロッピーディスクで動作するゲームをハードディスク や Zip にコピーして快適に遊ぶことができます。

ただし、コピープロテクトのかかったフロッピーディスクは仮想 FD モードで 使用することができません。プロテクトチェッカーを外してからご使用くださ い。

10.1 イメージファイルを作成する

フロッピーディスクのイメージファイルをハードディスクや Zip 上に作成しま す。

コマンドラインより

A>FDSAVE F: D:GAME.DSK

とすると、 F: ドライブのフロッピーディスクのイメージが D:GAME.DSK に作成 されます。

仮想 FD モードで使用するフロッピーディスクのイメージファイルは、ハード ディスクや Zip 上の連続したセクタに置かれなければいけません。仮想 FD モー ド専用のパーティションを決め、イメージファイルはそのパーティションにの み作成してください。

仮想 FD モード専用のパーティションに、イメージファイル以外のファイルや サブディレクトリを作成したり、作成したイメージファイルを削除したりしな いようにしましょう。

10.2 仮想 FD モードの設定

作成したイメージファイルを仮想 FD モードで使うディスクとして登録します。

コマンドラインより

A>EP D:GAME.DSK /B

とすると、

FD emulate table setter for MEGA-SCSI ver 0.09a Copyright (c) by K.Tsujikawa.

O : GAME .DSK

EX-Partition changed. Thank you !

のような画面が表示され、D:GAME.DSK を仮想 FD モードで使用するディスクとして登録します。

この状態で MSX 本体をリセットすると、仮想 FD モードに切り替わります。 この仮想 FD モードでは、 D:GAME.DSK を A: ドライブのフロッピーディスク代 わりに使用することができます。

いちど仮想 FD モードに切り替わると、 MSX 本体を何度リセットしても仮想 FD モードとして起動します。仮想 FD モードを解除するには、 [GRPH]+[INS] キーを押しながら MSX 本体をリセットします。

10.3 複数のフロッピーディスクを使う

仮想 FD モードでは、最大 16 個までのイメージファイルを交換して使用する ことができます。

複数のフロッピーディスクを仮想 FD モードで使用する時には、 FDSAVE.COM を用いて、使用したいすべてのフロッピーディスクのイメージファイルを作成 します。

仮想 FD モードの設定をするときには、コマンドラインより

A>EP D:GAME?.DSK /B

のようにします。すると、ワイルドカードに当てはまったイメージファイルが 順番に0番、1番…というように仮想FDモードで使用するディスクとして登録 されます。ワイルドカードを使用せずに、EP.COMを何度も実行してファイルを ーつーつ登録することもできます。

イメージファイルの登録が終ったら、一つのファイルを登録した時と同じように MSX 本体をリセットします。すると、仮想 FD モードに切り替わります。

ディスクを交換したい場合には、 [かな] キーを押したままディスクアクセス をします。すると、 CAPS ランプが点滅しますので、使用したいディスクの番 号をテンキーで入力します。

ここで EP.COM で登録されていない番号を入力すると、本物のフロッピーディ スクドライブが選択されます。ユーザーディスクだけはフロッピーディスクに しておきたい時、プロテクトチェックで、マスターディスクが必要になった時 などに使うといいでしょう。 また、 MSX turbo R では、 [Z]、 [R] キーによって CPU を Z80、 R800 に 切替えることができます。ただし、高速モードに対応していないソフトの動作 中に CPU を R800 に切替えると、動作がおかしくなる場合があるので注意して ください。

以下に、複数のイメージファイルを登録する例を挙げます。

ここでは、 GAME1.DSK、 GAME2.DSK、 GAME3.DSK の 3 つのイメージファイ ルを仮想 FD モードで使用するディスクとして登録しています。ファイル名の左 に表示される数字は、仮想 FD モードに登録されたディスクの番号になっていま す。ディスクを交換したい時には、 CAPS ランプが点滅している状態の時にこ の番号のテンキーを押します。

この例では、3つのファイルはそれぞれ0番、1番、2番として登録されています。

A>EP D:GAME?.DSK /B

FD emulate table setter for MEGA-SCSI ver 0.09a Copyright (c) by K.Tsujikawa.

O : GAME1 .DSK

1 : GAME2 .DSK

2 : GAME3 .DSK

EX-Partition changed. Thank you !

10.4 MSX-DOS 上でイメージファイルを扱う

仮想 FD で使用するイメージファイルは、そのまま MSX-DOS 上のドライブ に割り当てて使用する事もできます。

A>CP イメージファイル名 ドライブ名 🕘

とすると、指定したドライブにイメージファイルが割り当てられ、そのイメージファイルを通常の MSX-DOS のドライブとして扱うことができます。

イメージファイルを割り当てたドライブを元のパーティションに戻す場合に は、

A>CP ドライブ名:パーティション番号 /I 🚽

とします。

また、イメージファイルをMSX-DOSのドライブとして割り当てている間は、 割り当てられているイメージファイルへの書き込みや削除などは絶対に行なわ ないでください。 **26** 11. 少し進んだ使い方

#### 11 少し進んだ使い方

11.1 再インストールを簡単に行なう

通常の使用において、 MEGA-SCSI カートリッジ内蔵の SRAM のデータが 壊れるということはめったにありませんが、もしも壊れた場合には再びインス トールをやり直さなければなりません。

再インストールをする場合には "4 MEGA-SCSI カーネルのインストール"の 通りにすればいいのですが、この方法は面倒なので、あらかじめバックアップ しておいた SRAM 内のデータを書き込むようにすれば楽です。

SRAM のバックアップをするには、コマンドラインより

A>MGSAVE MEGASCSI.MEG /Sxx 🖵

とします。 xx は、 MEGA-SCSI カートリッジを差したスロットの番号です。 MEGASCSI.MEG は、インストールディスク内に作成しておくのがよいでしょう。

SRAM 内のデータが壊れた時には、 MEGA-SCSI カートリッジの SRAM 切 り離しボタンを押した状態でインストールディスクを起動します。

インストールディスクが起動したら、 SRAM 切り離しボタンを離します。そして、コマンドラインより

A>MGLOAD MEGASCSI.MEG /Sxx 🚽

とします。これでバックアップしたデータが元どおりに SRAM に書き込まれました。

11.2 フロッピーディスクドライブの数を減らす

ハードディスク環境に慣れてくると、標準で2 台接続 (うち1 台は仮想ドライ ブ) されているフロッピーディスクが邪魔になることがあります。

このような場合、 [CTRL] キーを押しながら起動すればフロッピーディスク1 台の環境になりますが、ここでは起動時に [CTRL] キーを押さなくても済む方法 を紹介します。

まず、 ESET.COM を起動します。次に X..expert setup の K..key setting を選択し、 [CTRL] boot の項目の両方を never off に設定します。

すると、起動時には常に [CTRL] キーが押されているのと同じ状態になります。

### 第3部

### MEGA-SCSI プログラミングマニュアル

このマニュアルでは、MEGA-SCSI 固有の機能およびそれを利用 したアプリケーションプログラム (MEGA-SCSI アプリケーション) を開発するのに必要な事柄について解説します。

MSX-DOS の機能のみを利用し、 MEGA-SCSI 固有の機能を利用 しないアプリケーションプログラムの開発時にはここで解説する情 報は必要ありませんが、読んでおくと MEGA-SCSI の特徴の理解に 役立つかと思います。

なお、このマニュアルの内容は verison 2.10 以降の MEGA-SCSI に対して適用されます。

#### 1 表記方法について

本マニュアル内で MSX-DOS もしくは DOS と表記した場合は、 MSX-DOS version 1.xx、 MSX-DOS version 2.xx および Disk BASIC のすべてを指しま す。特にこれらを区別する場合にはそれぞれ MSX-DOS1、 MSX-DOS2、 Disk BASIC と表記します。

同様に、MSX と表記した場合にはMSX、MSX2、MSX2+、MSX turbo R のすべてを指します。

ビットの表記に関しては、以下の例の通りです。

| 表記    | 意味                  |
|-------|---------------------|
| А     | A レジスタのすべてのビット      |
| A.7   | A レジスタの bit7        |
| A.2-0 | A レジスタの bit2 ~ bit0 |

#### 2 MEGA-SCSIの適用範囲

MEGA-SCSI カーネルをインストールした似非 RAM ディスク、似非 SCC ディスク、 MEGA-SCSI カートリッジ、 SCC 付き MEGA-SCSI カートリッジ を総称して MEGA-SCSI と呼びます。

これらの異なるハードウェアに MEGA-SCSI カーネルをインストールすることによって、同一のソフトウェアインターフェースを持たせることができます。

各ハードウェアの概要を以下に挙げます。ただし、これらの分類は便宜上の もので、実際には MEGA-ROM コントローラなどの細かい部分が異なるハード ウェアも存在します。

似非 RAM ディスク

MEGA-ROM コントローラ付きゲームカートリッジに SRAM を搭載し、 不揮発性 RAM ディスクとして利用できるようにしたものです。

似非 SCC ディスク

コナミ製の SCC 付きゲームカートリッジに SRAM を搭載し、不揮発性 RAM ディスクとして利用できるようにしたものです。

MEGA-SCSI カートリッジ

似非 RAM ディスクに SCSI Protocol Controler(SPC) MB89352A を搭載 し、 SCSI デバイスを接続できるようにしたものです。

SCC 付き MEGA-SCSI カートリッジ

似非 SCC ディスクに SCSI Protocol Controler(SPC) MB89352A を搭載 し、 SCSI デバイスを接続できるようにしたものです。

#### 3 MEGA-SCSIの動作モード

MEGA-SCSIは、 DOS モード、仮想 FD モードの 2 つの動作モードを持ちま す。この動作モードは MSX 起動時に MEGA-SCSI カーネルの内部テーブルに ある仮想 FD モード起動フラグにより決定されます。

3.1 DOS モード

DOS モードでは、DOS ドライブ登録テーブルに登録された最大8台までの似 非 RAM ディスクや SCSI デバイスを MSX-DOS のドライブとして使用するこ とができます。このモードでは、拡張ドライブ登録テーブルに登録されたドラ イブは MSX-DOS からは認識されません。

3.2 仮想 FD モード

仮想 FD モードでは、ハードディスクなどに転送したフロッピーディスクの データをフロッピーディスクの代わりに使用することができます。フロッピー ディスクで動作するゲームをハードディスクなどにコピーして高速・快適に動 作させることもできます。

このモードでは DOS ドライブ登録テーブルの代わりに拡張ドライブ登録テー ブルを利用し、 16 枚組までのフロッピーディスクのソフトウェアをハードディ スクなどの上で動作させることができます。

仮想 FD モードの動作中は、 MSX-DOS によるディスク操作が行われるたび に仮想 FD モード媒体交換キー条件(内部テーブルにより設定されます)がチェッ クされます。

この条件が真であるとき、システムは一時停止し、テンキーの入力を行いま す。以後は入力された番号(10~15は、.,+-\*/に対応)の拡張ドライブ登録テー ブルに登録されたドライブに対してディスク操作が行われます。 MSX turbo R の場合には Z、 R キーにより CPU の切り替えを行うことができます。

仮想 FD モードは、 MEGA-SCSI がマスターカートリッジとして動作してい る場合にのみ有効です。

#### 4 MEGA-SCSI カーネル

MEGA-SCSI のインストール時に MEGA-SCSI カートリッジの SRAM に書 き込まれるプログラムを MEGA-SCSI カーネルと呼びます。

MEGA-SCSI カーネルがインストールされた MEGA-SCSI カートリッジは、 MSX システムから見て通常のディスクインターフェースと同等の扱いを受けま す。

4.1 MSX-DOS カーネル

通常のディスクインターフェースと同様に、 MSX-DOS のファイル処理およ びディスク入出力を行うプログラムです。

MSX-DOS カーネルは、MEGA-SCSIのインストール時に MEGA-SCSI カー トリッジと同時に接続された他のディスクインターフェース ROM よりコピー・ パッチされ、 MEGA-SCSI カーネルと共に MEGA-SCSI カートリッジなどの SRAM に書き込まれます。

4.2 SCSI・似非 RAM ディスクドライバ

SCSI、似非 RAM ディスクを制御するプログラムです。 MEGA-SCSI ファン クションコールの処理もここで行います。

4.3 ドライブ登録テーブル

各ドライブに実際に接続する物理ドライブの種別情報 (似非 RAM ディスク、 SCSI デバイスなど)を保持します。ドライブ登録テーブルには、 DOS ドライブ 登録テーブルと拡張ドライブ登録テーブルの 2 つがあります。

DOS ドライブ登録テーブル

DOS ドライブ登録テーブルは 8 個あり、 0 ~ 7 の番号が付けられていま す。 DOS モードで使用するドライブの種別情報を保持します。

拡張ドライブ登録テーブル

拡張ドライブ登録テーブルは 16 個あり、0~15 の番号が付けられていま す。仮想 FD モードで利用する他に、 DOS モードでは MSX-DOS の管理 外のドライブとして MEGA-SCSI ファンクションコールを通して使用でき ます。拡張ドライブテーブルは DOS モード起動時に自動的にすべて未接 続状態に初期化されます。 4.4 内部テーブル

MEGA-SCSI カーネルの各種動作を設定するための情報を保持します。

4.5 固有エントリ

MEGA-SCSI が固有に持つエントリアドレスです。これらのアドレスおよび 内容は将来のバージョンアップともなって変更されることはありませんので、 MEGA-SCSI アプリケーションはこれらのエントリのみを使用する限り将来に わたって互換性が保証されます。

SPCFNC(7FCCh)

MEGA-SCSI ファンクションコールエントリです。 MEGA-SCSI ファン クションを利用する場合にはここをインタースロットコールします。

このエントリを経由してMEGA-SCSIファンクションコールを実行した場合、内部で割り込みを許可します。通常はこのエントリを使用します。

ISPCFNC(7FCDh)

MEGA-SCSI ファンクションコールエントリです。 MEGA-SCSI ファン クションを利用する場合にはここをインタースロットコールします。

このエントリを経由してMEGA-SCSIファンクションコールを実行した場合、内部で割り込み禁止・許可状態を変更しません。割り込み処理ルーチンからMEGA-SCSIファンクションコールを使用したい等の場合にはこのエントリを使用します。

ID\_MEGASCSI(7FE0h)

ID\_MEGASCSI からの 8 バイトには、"MEGASCSI"の ASCII 文字列が あります。主に MEGA-SCSI が存在するかどうかの判別のために利用しま す。

4.6 MEGA-SCSI カーネル使用上の注意

MEGA-SCSI インストール時に使用する MSX-DOS カーネルは、 Microsoft Corporation もしくは株式会社アスキーの著作物です。したがって個人的使用の 範囲を外れた使用は著作権の侵害に当たる恐れがあります。

MEGA-SCSIカーネルをインストールした MEGA-SCSI カートリッジの、インストールしたマシン以外での使用、販売、譲渡などは個人的使用の範囲を外れると考えられるので避けてください。

**32** 5. MEGA-SCSI の検索方法

#### 5 MEGA-SCSIの検索方法

スロットに MEGA-SCSI が存在する事を判別するには、 ID\_MEGASCSI からの 8 バイトに "MEGASCSI"の ASCII 文字列があることを確認します。

ただし、すべてのスロットに対して MEGA-SCSI を検索すると誤判別する恐れがあるため、以下の方法で検索するスロットを限定します。

1. ディスクインターフェースの存在するスロット

MSX システムワークエリアの DRVTBL(FB21h) から 2 バイトおきに 4 バイトを検索し、内容が 0 でない場合にそのアドレス +1 に記録されているスロットに対して検索を行います。

通常はこれらのスロットのみで事足ります。

- FB21h 1 つ目のディスク I/F のドライブ数 (1 ~ 8)
- FB22h 1 つ目のディスク I/F のスロット番号 (FB21h が 0 でないとき)
- FB27h 4 つ目のディスク I/F のドライブ数 (1 ~ 8)
- FB28h 4 つ目のディスク I/F のスロット番号 (FB27h が 0 でないとき)
- 2. マスターカートリッジの存在するスロット

MSX システムワークエリアの MASTERS(F348h) に記録されているスロットに対して検索を行います。

この方法で得られるスロットの他に、1の方法で得られるスロットも合わ せて検索することを推奨します。

 ページ1に拡張ステートメント処理ルーチンを持つスロット MSX システムワークエリアの SLTATR(FCC9h)+1 から 4 バイトおきに 16 バイトを検索し、bit5 が1 であるスロットに対して検索を行います。 この方法では、1、2 の方法で得られるスロットを含む MEGA-SCSI が存 在する可能性のあるすべてのスロットを検索することができます。

> FCCAh スロット 0-0、ページ 1 FCCEh スロット 0-1、ページ 1

FD07h スロット 3-3、ページ 1
## 6 MEGA-SCSIファンクションコール

MEGA-SCSI 固有の機能を利用したい場合には MEGA-SCSI ファンクション コールを使用します。

MEGA-SCSI ファンクションコールを使用する場合には、 A レジスタに機能 番号を、その他のレジスタに引数を入れ、 MEGA-SCSI の存在するスロットの SPCFNC または ISPCFNC をコールします。 MEGA-SCSI ファンクションコー ルでエラーが発生した場合には Cy フラグがセットされ、 A レジスタにエラー コードが返されます。

MEGA-SCSI ファンクションコールでは、戻り値として定義されていないレジスタの内容はすべて破壊されます。

似非 RAM ディスクなどの SPC を搭載していないハードウェアに対して、 SPC を操作する MEGA-SCSI ファンクションコール (SCSI デバイスのアクセ スなど)を実行した場合、動作は保証されません。 SPC の操作をする MEGA-SCSI ファンクションコールの実行は、仕様獲得ファンクション (機能番号 A0h) を用いてハードウェアの仕様を確認してから行ってください。

MEGA-SCSIファンクションコールをISPCFNCを通して実行した場合には、 MEGA-SCSIカーネル内部で割り込み禁止・許可状態の変更を行わないので、 割り込み処理ルーチンから MEGA-SCSIファンクションコールを使用すること も可能です。

ただし、インタースロットコールを用いて MEGA-SCSI ファンクションコー ルを使用する場合、 MSX の機種によってはインタースロットコール前の割り込 み禁止・許可状態を保存できない場合があるので注意してください。(インター スロットコールからのリターン時に、常に割り込み禁止になる機種があります)

もし、他プロセス (メイン処理) がディスクの入出力や MEGA-SCSI ファンク ションコールなどを実行中で、自プロセス (割り込みルーチン) からの MEGA-SCSI ファンクションコールによってハードウェア資源操作の衝突が起こる場合 には、自プロセスの MEGA-SCSI ファンクションコールは実行されずに Driver busy のエラー (エラーコード 6) になります。このエラーが発生した場合には他 プロセスの資源操作の終了を待ち、再び MEGA-SCSI ファンクションコールを 実行してください。

#### 6.1 ディスク操作ファンクション

ドライブ登録テーブルに登録されたディスクの操作を行います。ドライブ登 録テーブルが未接続状態のドライブを操作しようとした場合にはNot readyのエ ラー (エラーコード 2) となります。

1 セクタのバイト数は、似非 RAM ディスクは 512 バイト固定、 SCSI デバイ スはドライブ登録テーブルの論理ブロック長で指定されたバイト数です。

ディスク操作でエラーが発生した場合には、 Cy フラグがセットされ、 A レ ジスタにエラーコードが返されます。エラーコードの意味は、物理ディスク入 出力 BIOS の PHYDIO のものと似ていますが異なります。以下にエラーコー ドとその意味を示します。

| コード | PHYDIO のエラー            | MEGA-SCSI のエラー         |
|-----|------------------------|------------------------|
| 0   | Write protected        | Write protected        |
| 2   | Not ready              | Not ready              |
| 4   | Data CRC error         | Data transfer error    |
| 6   | Seek error             | Driver busy            |
| 8   | Record not found       | Reservation confilct   |
| 10  | Unsupported media type | Unsupported media type |
|     | / Write fault          | / Write fault          |
| 12  | Other error            | Other error            |
|     |                        | / Arbitration error    |
| 16  | Format error           | Format error           |
|     |                        |                        |

Data transfer error は、データ転送時に SCSI バス上でパリティエラーが発生 したことを示します。

Driver busy は、他プロセスがハードウェア資源を操作中で、自プロセスの ディスク操作によって資源操作の衝突が起こる場合を示します。

Reservation conflict は、他のイニシエータにより SCSI デバイスがリザーブされていてディスク操作ができないことを示します。

Arbitration error は、 SCSI バスが他のイニシエータにより使用中で、ディス ク操作ができないことを示します。 セクタの読み書き (DOS ドライブ登録テーブル)

| 機能番号 | 00h $\thicksim$ 07h |                                       |
|------|---------------------|---------------------------------------|
| 引数   | Cy=0                | 読み出し                                  |
|      | Cy=1                | 書き込み                                  |
|      | A.2-0               | $\mathrm{DOS}$ ドライブ登録テーブルの番号 $(0~~7)$ |
|      | В                   | 読み書きするセクタの数 $(0$ は $256$ を意味します $)$   |
|      | С                   | <b>読み書き開始セクタ番号</b> (bit23 ~ bit16)    |
|      | DE                  | <b>読み書き開始セクタ番号</b> (bit15 ~ bit0)     |
|      | HL                  | データ転送アドレス                             |
| 戻り値  | Cy=0                | 正常終了                                  |
|      | Cy=1                | エラー発生                                 |
|      | А                   | エラーコード (Cy=1 のとき)                     |
|      | В                   | 読み残したセクタの数                            |
| 解説   | ディスクの               | )セクタ単位での入出力を行います。                     |
|      | 転送デー                | -タは、 MSX-DOS 環境ではページ 1 に置くことができ       |
|      | ますが、 ]              | Disk BASIC の環境ではページ 1 に置くことはできませ      |

ん。

媒体交換検査 (DOS ドライブ登録テーブル)

| 機能番号 | 10<br>h $\thicksim$ 17<br>h |                                             |
|------|-----------------------------|---------------------------------------------|
| 引数   | A.2-0                       | $DOS$ ドライブ登録テーブルの番号 $(0 \sim 7)$            |
|      | HL                          | DPB <b>データ格納アドレス</b>                        |
| 戻り値  | Cy=0                        | 正常終了                                        |
|      | Cy=1                        | エラー発生                                       |
|      | А                           | エラーコード (Cy=1 のとき)                           |
|      | B=1                         | 媒体は交換されていない                                 |
|      | B = 255                     | 媒体は交換された                                    |
|      | B=0                         | 媒体が交換されたかどうかは不明                             |
| 解説   | リムーバフ                       | <sup>*</sup> ル HD、 MO、 CD-ROM などの交換可能な媒体が交換 |
|      | されたかど                       | うかを検査します。                                   |
|      | 戻り値の                        | うち "交換された"は、パーティション切り替え等でド                  |
|      |                             | . A                                         |

ライブ登録テーブルの媒体交換報告フラグがリセットされた場合に も返されます。"不明"はエラーが発生した時にのみ返されます。

セクタの読み書き(拡張ドライブ登録テーブル) 機能番号 40h~4Fh 引数 Cy=0読み出し Cy=1 書き込み A.3-0 拡張ドライブ登録テーブルの番号 (0 ~ 15) В 読み書きするセクタの数 (0 は 256 を意味します) С **読み書き開始セクタ番号**(bit23 ~ bit16) DE 読み書き開始セクタ番号 (bit15 ~ bit0) HLデータ転送アドレス 戻り値 Cy=0正常終了 Cy=1 **エラー発生** А エラーコード (Cy=1 のとき) В 読み残したセクタの数 解説 ディスクのセクタ単位での入出力を行います。 転送データは、 MSX-DOS 環境ではページ 1 に置くことができ

ますが、 Disk BASIC の環境ではページ 1 に置くことはできませ ん。

媒体交換検査(拡張ドライブ登録テーブル)

| 機能番号 | 50h $\thicksim$ 5<br>Fh |                                             |
|------|-------------------------|---------------------------------------------|
| 引数   | A.3-0                   | 拡張ドライブ登録テーブルの番号 $(0 \sim 15)$               |
|      | HL                      | DPB <b>データ格納アドレス</b>                        |
| 戻り値  | Cy=0                    | 正常終了                                        |
|      | Cy=1                    | エラー発生                                       |
|      | А                       | エラーコード (Cy=1 のとき)                           |
|      | B=1                     | 媒体は交換されていない                                 |
|      | B = 255                 | 媒体は交換された                                    |
|      | B=0                     | 媒体が交換されたかどうかは不明                             |
| 解説   | リムーバフ                   | <sup>*</sup> ル HD、 MO、 CD-ROM などの交換可能な媒体が交換 |
|      | されたかど                   | うかを検査します。                                   |
|      | 戻り値の                    | うち "交換された"は、パーティション切り替え等でド                  |

ライブ登録テーブルの媒体交換報告フラグがリセットされた場合に も返されます。"不明"はエラーが発生した時にのみ返されます。

#### 6.2 ドライブ登録テーブルアクセスファンクション

MEGA-SCSI のドライブ登録テーブルの読み書きを行います。ドライブ登録 データを格納する 16 バイトのバッファはページ 1 に置くことができません。

他プロセスがハードウェア資源を操作中で、自プロセスの MEGA-SCSI ファ ンクションコールによって資源操作の衝突が起こる場合には、 Driver busy のエ ラー (エラーコード 6) になります。

ドライブ登録データの内容は以下の通りです。予約となっている部分はすべて0にしておいてください。

- +0 ドライブ種別
  - 0:未接続

01h,02h,...,80h:ID が 0,1,...,7 の SCSI デバイス

255: 似非 RAM ディスク (このとき、 +1 ~ 15 は予約)

- +1.7 媒体交換報告フラグ
  - 0:交換された

1:交換されていない

+1.6書込禁止フラグ0:書き込み許可

1:書き込み禁止

- +1.5-0 予約
- +2 開始論理ブロック番号 (bit23 ~ bit16)
- +3 開始論理ブロック番号 (bit15 ~ bit8)
- +4 **開始論理ブロック番号** (bit7 ~ bit0)
- +5 **論理ブロック数** (bit23 ~ bit16)
- +6 論理ブロック数 (bit15 ~ bit8)
- +7 **論理ブロック数** (bit7 ~ bit0)
- +8 **論理ブロック長** (bit15 ~ bit8)
- +9 **論理ブロック**長 (bit7 ~ bit0)
- +10~15 予約

バイトオーダに注意してください。いわゆる"インテル・ザイログ系"とは異なり上位バイトが最初に入ります。

ドライブ種別のうち、未接続状態は仮想 FD モードでは意味が異なります。仮 想 FD モードにおけるドライブ種別 0 はフロッピーディスクドライブを指し、こ のとき +2 のアドレスにはフロッピーディスクインターフェース内のローカルな ドライブ番号が入ります。 論理ブロック長には、3から4096までの値を指定することができます。
 論理ブロック長に256を指定した場合には、特別な意味を持ちます。この場合、実際のセクタ読み書き時には2論理ブロックをまとめて、512バイト長の1セクタとしてアクセスします。ただし、ドライブ登録テーブルの開始論理ブロック番号および論理ブロック数は256バイト / 論理ブロック時のものを適用します。

DOS ドライブ登録テーブルの獲得

| 機能番号 | $80\mathrm{h}$ |                                            |
|------|----------------|--------------------------------------------|
| 引数   | HL             | ドライブ登録データ (16 バイト) へのポインタ                  |
| 戻り値  | Cy=0           | 正常終了                                       |
|      | Cy=1           | エラー発生                                      |
|      | А              | エラーコード (Cy=1 のとき)                          |
|      | С              | 獲得した $\mathrm{DOS}$ ドライブ登録テーブルの番号 $(0~~7)$ |
| 解説   | 空き状態           | (未接続)の DOS ドライブ登録テーブルにドライブ登録               |
|      | データを書          | 髻き込み、そのテーブル番号を C レジスタに返します。                |
|      | 空き状態           | 態のテーブルがない場合には Other error(エラーコード           |
|      | 12) になり        | ます。                                        |

DOS ドライブ登録テーブルの開放

| 機能番号 | 81h          |                                            |
|------|--------------|--------------------------------------------|
| 引数   | С            | 開放する $\mathrm{DOS}$ ドライブ登録テーブルの番号 $(0~~7)$ |
| 戻り値  | Cy=0         | 正常終了                                       |
|      | Cy=1         | エラー発生                                      |
|      | А            | エラーコード (Cy=1 のとき)                          |
| 解説   | 指定された<br>ます。 | └番号の DOS ドライブ登録テーブルの状態を未接続にし               |

DOS ドライブ登録テーブルの読み出し

| 機能番号 | 84h   |                                                  |
|------|-------|--------------------------------------------------|
| 引数   | С     | 読み出す $\operatorname{DOS}$ ドライブ登録テーブルの番号 $(0~~7)$ |
|      | HL    | 16 バイトのバッファへのポインタ                                |
| 戻り値  | Cy=0  | 正常終了                                             |
|      | Cy=1  | エラー発生                                            |
|      | А     | エラーコード (Cy=1 のとき)                                |
| 解説   | 指定した都 | 昏号の DOS ドライブ登録テーブルからドライブ登録デー                     |
|      | タを読み出 | 出します。                                            |

DOS ドライブ登録テーブルの書き込み

| 機能番号 | 85h            |                                            |
|------|----------------|--------------------------------------------|
| 引数   | С              | 書き込む $\mathrm{DOS}$ ドライブ登録テーブルの番号 $(0~~7)$ |
|      | HL             | ドライブ登録データ (16 バイト) へのポインタ                  |
| 戻り値  | Cy=0           | 正常終了                                       |
|      | Cy=1           | エラー発生                                      |
|      | А              | エラーコード (Cy=1 のとき)                          |
| 解説   | 指定した都<br>を書き込み | 昏号の DOS ドライブ登録テーブルにドライブ登録データ<br>▶ます。       |

拡張ドライブ登録テーブルの獲得

| 機能番号 | 82h     |                                  |
|------|---------|----------------------------------|
| 引数   | HL      | ドライブ登録データ (16 バイト) へのポインタ        |
| 戻り値  | Cy=0    | 正常終了                             |
|      | Cy=1    | エラー発生                            |
|      | А       | エラーコード (Cy=1 のとき)                |
|      | С       | 獲得した拡張ドライブ登録テーブルの番号 $(0~~15)$    |
| 解説   | 空き状態    | (未接続)の拡張ドライブ登録テーブルにドライブ登録        |
|      | データを讀   | 書き込み、そのテーブル番号を C レジスタに返します。      |
|      | 空き状態    | 態のテーブルがない場合には Other error(エラーコード |
|      | 12) になり | )ます。                             |

拡張ドライブ登録テーブルの開放

| 機能番号 | 83h   |                                        |
|------|-------|----------------------------------------|
| 引数   | С     | 開放する拡張ドライブ登録テーブルの番号 $\left(0~15 ight)$ |
| 戻り値  | Cy=0  | 正常終了                                   |
|      | Cy=1  | エラー発生                                  |
|      | А     | エラーコード (Cy=1 のとき)                      |
| 解説   | 指定された | -番号の拡張ドライブ登録テーブルの状態を未接続にしま             |
|      | す。    |                                        |

拡張ドライブ登録テーブルの読み出し

| 機能番号 | 86h                                        |                                        |
|------|--------------------------------------------|----------------------------------------|
| 引数   | С                                          | 読み出す拡張ドライブ登録テーブルの番号 $\left(0~15 ight)$ |
|      | HL                                         | 16 バイトのバッファへのポインタ                      |
| 戻り値  | Cy=0                                       | 正常終了                                   |
|      | Cy=1                                       | エラー発生                                  |
|      | А                                          | エラーコード (Cy=1 のとき)                      |
| 解説   | 指定した番号の拡張ドライブ登録テーブルからドライブ登録データ<br>を読み出します。 |                                        |

拡張ドライブ登録テーブルの書き込み

| 機能番号 | 87h            |                                        |
|------|----------------|----------------------------------------|
| 引数   | С              | 書き込む拡張ドライブ登録テーブルの番号 $\left(0~15 ight)$ |
|      | HL             | ドライブ登録データ (16 バイト) へのポインタ              |
| 戻り値  | Cy=0           | 正常終了                                   |
|      | Cy=1           | エラー発生                                  |
|      | А              | エラーコード (Cy=1 のとき)                      |
| 解説   | 指定した都<br>書き込みま | 昏号の拡張ドライブ登録テーブルにドライブ登録データを<br>⊧す。      |

6.3 仕様獲得ファンクション

MEGA-SCSIカーネルのバージョン番号、ハードウェアの仕様を獲得します。

## MEGA-SCSIの仕様獲得

| 機能番号 | A0h           |                                           |
|------|---------------|-------------------------------------------|
| 引数   | なし            |                                           |
| 戻り値  | Cy=0          | (常に正常終了)                                  |
|      | А             | ハードウェア仕様コード                               |
|      | $\mathbf{BC}$ | MEGA-SCSI <b>カーネルのバージョン番号</b> (BCD)       |
| 解説   | MEGA-So<br>す。 | CSI <mark>のバージョン</mark> 番号、ハードウェアの仕様を獲得しま |
|      | バージョ          | ョン番号は BCD で表現されています。例えば、 version          |
|      | 2.10 lt 02    | 10h と表されます。                               |
|      | ハードウ          | ウェア仕様コードの内容は以下の通りです。                      |
|      | A = 0         | 似非 RAM ディスク                               |
|      | A=1           | 似非 SCC ディスク                               |
|      | A=2           | MEGA-SCSI カートリッジ                          |
|      | A=3           | SCC 付き MEGA-SCSI カートリッジ                   |
|      | それ以外          | 未定義                                       |

**42** 6. MEGA-SCSI ファンクションコール

## 6.4 内部テーブルアクセスファンクション

内部テーブルの読み書きを行います。

これらのファンクションでは 16 バイト単位で内部テーブルが転送されます。 この 16 バイトのうち、未定義の部分は今後のバージョンアップにともなって 新たに定義されることがあります。内部テーブルを書き換える場合には、内部 テーブルを一度読み出して必要な部分のみ書き換えた後に書き込むようにして ください。

テーブルデータを格納する 16 バイトのバッファはページ 1 に置くことができません。

他プロセスがハードウェア資源を操作中で、自プロセスの MEGA-SCSI ファ ンクションコールによって資源操作の衝突が起こる場合には、 Driver busy のエ ラー (エラーコード 6) になります。

| 内部テ・ | -ブルの詞 | み出し (その1)                                  |
|------|-------|--------------------------------------------|
| 機能番号 | A2h   |                                            |
| 引数   | HL    | 16 バイトのバッファへのポインタ                          |
| 戻り値  | Cy=0  | 正常終了                                       |
|      | Cy=1  | エラー発生                                      |
|      | А     | エラーコード (Cy=1 のとき)                          |
| 解説   | 内部テーフ | ブルからテーブルデータを読み出します。                        |
|      | テーブル  | <b>νデータの内容は以下の通りです。</b>                    |
|      | +0    | イニシエータ ID(0 ~ 7)                           |
|      | +1    | ディスクエラーリトライ回数 (0 ~ 255、 0 ならリトライ<br>を行わない) |

+2 ~ 15 未定義

内部テーブルの書き込み (その1)

| 機能番号 | A3h   |                               |
|------|-------|-------------------------------|
| 引数   | HL    | 内部テーブル書き込みデータ (16 バイト) へのポインタ |
| 戻り値  | Cy=0  | 正常終了                          |
|      | Cy=1  | エラー発生                         |
|      | А     | エラーコード (Cy=1 のとき)             |
| 解説   | 内部テーフ | 「ルにテーブルデータを書き込みます。            |
|      | テーブル  | √データの内容は機能番号 A2h と同じです。       |

**44** 6. MEGA-SCSI ファンクションコール

| 内部テ・ | ーブルの詞 | 売み出し (その 2)                    |
|------|-------|--------------------------------|
| 機能番号 | A4h   |                                |
| 引数   | HL    | 16 バイトのバッファへのポインタ              |
| 戻り値  | Cy=0  | 正常終了                           |
|      | Cy=1  | エラー発生                          |
|      | А     | エラーコード (Cy=1 のとき)              |
| 解説   | 内部テーフ | ブルからテーブルデータをを読み出します。           |
|      | テーブノ  | レデータの内容は以下の通りです。               |
|      | +0    | 総バンク数 (SRAM 容量 128KB なら 16)    |
|      | +1    | システム領域バンク数 (通常は $2$ または $8$ )  |
|      | +2    | データ領域先頭バンク番号(通常は[システム領域バンク     |
|      |       | 数] と同じ)                        |
|      | +3    | データ領域バンク数 (通常は [総バンク数 - システム領域 |
|      |       | バンク数])                         |

+4 ~ 15 未定義

内部テーブルの書き込み (その2)

| 機能番号 | A5h   |                               |
|------|-------|-------------------------------|
| 引数   | HL    | 内部テーブル書き込みデータ (16 バイト) へのポインタ |
| 戻り値  | Cy=0  | 正常終了                          |
|      | Cy=1  | エラー発生                         |
|      | А     | エラーコード (Cy=1 のとき)             |
| 解説   | 内部テーフ | ブルにテーブルデータを書き込みます。            |
|      | テーブノ  | レデータの内容は機能番号 A4h と同じです。       |

内部テーブルの読み出し(その3)

| 機能番号 | A6h    |                      |
|------|--------|----------------------|
| 引数   | HL     | 16 バイトのバッファへのポインタ    |
| 戻り値  | Cy=0   | 正常終了                 |
|      | Cy=1   | エラー発生                |
|      | А      | エラーコード (Cy=1 のとき)    |
| 解説   | 内部テー   | ブルからテーブルデータをを読み出します。 |
|      | テーブル   | レデータの内容は以下の通りです。     |
|      | +0     | 確保するドライブ数 (0 ~ 8)    |
|      | +1     | 起動ドライブ番号 (0 ~ 8)     |
|      |        | 0 : ディフォルト           |
|      |        | 1 ~ 8 : A: ~ H: ドライブ |
|      | +2 ~ 3 | 予約 $(0)$             |
|      |        |                      |

- +4 ~ 7 ドライブ並べ換えデータ(0 ~ 3。すべて0なら並べ換え を行わない)
- +8~15 未定義

通常、ドライブ番号はディスクインターフェースのスロット番号 の若いものから順に割り当てられていきますが、 MEGA-SCSI の ドライブ並べ換え機能を利用するとこの順番を変更することができ ます。

ドライブ並べ換え機能は、 MEGA-SCSI がマスターカートリッジとして動作している時にのみ働きます。

ドライブ並べ換えデータの内容は、以下の通りです。

- +4 1 **番目に置きたいディスク** I/F の並べ換え前の順番
- +5 2 番目に置きたいディスク I/F の並べ換え前の順番
- +6 3 番目に置きたいディスク I/F の並べ換え前の順番
- +7 4 番目に置きたいディスク I/F の並べ換え前の順番

ドライブ並べ換え処理では、このデータに従って並べ換え前の ディスクインターフェースが1つずつ選ばれ、順番に並べられま す。

この処理によって生じた空きは、それ以降のディスクインター フェースによって詰められます。指定された順番のディスクイン ターフェースが存在しない場合には、順番が最もうしろのディスク インターフェースが選択されます。ちょうどダルマ落としのような イメージです。

例えば、一番最後のディスクインターフェースを一番最初にした い場合には(3,0,0,0)とし、ディスクインターフェースの順序を完 全に逆にしたい場合には(3,2,1,0)とします。

## 内部テーブルの書き込み(その3)

| 機能番号 | A7h   |                                                          |
|------|-------|----------------------------------------------------------|
| 引数   | HL    | 内部テーブル書き込みデータ $(16~{\it N}{\it T}{\it r}{\it F})$ へのポインタ |
| 戻り値  | Cy=0  | 正常終了                                                     |
|      | Cy=1  | エラー発生                                                    |
|      | А     | エラーコード (Cy=1 のとき)                                        |
| 解説   | 内部テープ | 「ルにテーブルデータを書き込みます。                                       |
|      | テーブル  | ·データの内容は機能番号 A6h と同じです。                                  |

内部テーブルの読み出し (その4)

| 機能番号 | A8h    |                                 |
|------|--------|---------------------------------|
| 引数   | HL     | 16 バイトのバッファへのポインタ               |
| 戻り値  | Cy=0   | 正常終了                            |
|      | Cy=1   | エラー発生                           |
|      | А      | エラーコード (Cy=1 のとき)               |
| 解説   | 内部テー   | ブルからテーブルデータを読み出します。             |
|      | テーブ    | ルデータの内容は以下の通りです。                |
|      |        |                                 |
|      | +0     | 仮想 FD モード起動フラグ (0 以外で仮想 FD モード起 |
|      |        | 重力)                             |
|      | +1 ~ 3 | 予約 (0)                          |
|      | +4     | 仮想 FD モード A: ドライブ割当 (拡張ドライブ登録テー |
|      |        | ブルの番号)                          |
|      | +5     | 仮想 FD モード B: ドライブ割当 (拡張ドライブ登録テー |
|      |        | ブルの番号)                          |
|      |        |                                 |

- +6~7 予約(0)
- +8 ~ 15 未定義

DOS モードから仮想 FD モードに移行したい場合には、仮想 FD モード起動フラグを FFh にし、 MSX をリセットします。

内部テーブルの書き込み (その4)

| 機能番号 | A9h   |                               |
|------|-------|-------------------------------|
| 引数   | HL    | 内部テーブル書き込みデータ (16 バイト) へのポインタ |
| 戻り値  | Cy=0  | 正常終了                          |
|      | Cy=1  | エラー発生                         |
|      | А     | エラーコード (Cy=1 のとき)             |
| 解説   | 内部テーフ | ブルにテーブルデータを書き込みます。            |
|      | テーブノ  | レデータの内容は機能番号 A8h と同じです。       |

| - ブルの読   | み出し (その 5)                                                                                                    |
|----------|----------------------------------------------------------------------------------------------------|
| AAh      |                                                                                                    |
| HL       | 16 バイトのバッファへのポインタ                                                                                                    |
| Cy=0     | 正常終了                                                                                                    |
| Cy=1     | エラー発生                                                                                                    |
| А        | エラーコード (Cy=1 のとき)                                                                                                    |
| 内部テープ    | 「ルからテーブルデータを読み出します。                                                                                                    |
| テーブル     | <b>·データの内容は以下の通りです。</b>                                                                                                 |
| +0 ~ 1   | 初期化起動キー条件データ                                                                                                    |
| +2 ~ 3   | ドライバ切り離し起動キー条件データ                                                                                                    |
| +4 ~ 5   | バスリセット起動キー条件データ                                                                                                    |
| +6 ~ 7   | CTRL 起動キー条件データ                                                                                                    |
| +8 ~ 9   | 仮想 FD モード解除キー条件データ                                                                                                    |
| +10 ~ 11 | 仮想 FD モード媒体交換キー条件データ                                                                                                    |
|          | - ブルの読<br>AAh<br>HL<br>Cy=0<br>Cy=1<br>A<br>内部テーフ<br>テーブル<br>+0 ~ 1<br>+2 ~ 3<br>+4 ~ 5<br>+6 ~ 7<br>+8 ~ 9<br>+10 ~ 11 |

キー条件データは2バイトー組で、2つのキー状態に関する情報 を保持します。これら2つのキー状態が同時に真であるときにキー 条件が真になります。

.7 キー状態フラグ

 0:キーが押されているときに真
 1:キーが押されていないときに真
 .6-4 キーマトリクスの列番号(0~7)
 .3-0 キーマトリクスの行番号(0~15)

たとえば、キー条件データが 16h,16h である場合には CTRL キーが押されているときに真、 96h,16h である場合には常に偽、 FFh,FFh(絶対に押されることのないキー) である場合には常に真 となります。

| 内部テーブルの書き込み (その 5) |      |                               |  |  |
|--------------------|------|-------------------------------|--|--|
| 機能番号               | ABh  |                               |  |  |
| 引数                 | HL   | 内部テーブル書き込みデータ (16 バイト) へのポインタ |  |  |
| 戻り値                | Cy=0 | 正常終了                          |  |  |
|                    | Cy=1 | エラー発生                         |  |  |
|                    | А    | エラーコード (Cy=1 のとき)             |  |  |
| 解説                 | 内部テー | ブルにテーブルデータを書き込みます。            |  |  |
|                    | テーブル | ルデータの内容は機能番号 AAh と同じです。       |  |  |

#### 6.5 SCSI コマンドハンドリングファンクション

SCSI コマンドを発行します。

コマンドパケットおよびコマンドディスクリプタブロック (CDB)、データ、 ステータス、メッセージをページ1 に置くことはできません。

他プロセスがハードウェア資源を操作中で、自プロセスの MEGA-SCSI ファ ンクションコールによって資源操作の衝突が起こる場合には、 Driver busy のエ ラー (エラーコード 6) になります。

SCSI コマンドハンドラ

| 機能番号 | C0h  |                              |
|------|------|------------------------------|
| 引数   | HL   | コマンドパケット (10 バイト) へのポインタ     |
| 戻り値  | Cy=0 | 正常終了                         |
|      | Cy=1 | エラー発生                        |
|      | А    | エラーコード (Cy=1 のとき)            |
| 解説   | コマンド | パケットの内容に従って SCSI コマンドを発行します。 |
|      | エラー  | 発生の条件はディスク操作ファンクションと同じです。    |
|      | このフ  | ァンクションでは、メッセージアウトフェーズを使用しま   |
|      | せん。コ | マンドフェーズの後、直ちにデータ転送フェーズかステー   |
|      | タスフェ | ーズに移行します。                    |
|      | コマン  | ドパケットの内容は以下の通りです。            |
|      | +0   | ターゲットの SCSI ID(01h,02h,,80h) |
|      | +1   | 予約(0)                        |
|      |      |                              |

- +2 ~ 3 CDB アドレス
- +4 ~ 5 データ転送アドレス
- +6 ~ 7 ステータス格納アドレス
- +8~9 メッセージ格納アドレス

### 6.6 セマフォ操作ファンクション

後述のマッピングファンクション、ダイレクトアクセスファンクションを使 用する前には、ハードウェア資源操作の衝突を避けるためにセマフォ操作ファ ンクションを用いてあらかじめ資源確保処理を行ってください。ハードウェア 資源操作が終了した後には、資源開放処理を行ってください。

ディスク I/O、テーブルアクセスファンクションコールではファンクション内 部で資源確保・開放処理を自動的に行っているのでセマフォ操作ファンクショ ンを使用する必要はありません。

# ハードウェア資源の確保・開放

| 機能番号 | C3h   |                                      |
|------|-------|--------------------------------------|
| 引数   | Cy=0  | 開放                                   |
|      | Cy=1  | 確保                                   |
| 戻り値  | Cy=0  | 正常終了                                 |
|      | Cy=1  | エラー発生                                |
|      | А     | エラーコード (Cy=1 のとき)                    |
| 解説   | セマフォを | を操作し、ハードウェア資源の確保・開放をします。             |
|      | 他プロも  | zスがハードウェア資源を操作中に確保を行った場合に            |
|      | は、確保は | は行われずに Driver busy のエラー (エラーコード 6) に |
|      | なります。 |                                      |

## 6.7 マッピングファンクション

MEGA-SCSIのバンクレジスタを操作してマッピング状態を変更します。主 にダイレクトアクセスファンクションおよび SPC レジスタの直接操作のために 利用します。

通常バンクのマッピング(セマフォ操作付き)

| 機能番号 | C4h       |                                   |
|------|-----------|-----------------------------------|
| 引数   | なし        |                                   |
| 戻り値  | Cy=0      | 正常終了                              |
|      | Cy=1      | エラー発生                             |
|      | А         | エラーコード (Cy=1 のとき)                 |
| 解説   | 4000h ~ 5 | FFFhにMEGA-SCSIカーネルのROMバンクをマッピ     |
|      | ングし、ノ     | \ードウェア資源の開放を行います。                 |
|      | ファンク      | 7 ション C5h、 C3h(Cy=0) を実行するのと同等です。 |

通常バンクのマッピング

| 但市// |                                             |
|------|---------------------------------------------|
| 機能番号 | C5h                                         |
| 引数   | なし                                          |
| 戻り値  | なし                                          |
| 解説   | 4000h ~ 5FFFh に MEGA-SCSI カーネルの ROM バンクをマッピ |
|      | ングします。                                      |
|      | このファンクションを実行するためには、あらかじめハードウェ               |
|      | ア資源の確保を行っておかなければなりません。                      |
|      | このファンクションは、 SPC の直接操作中など、ハードウェ              |

ア資源を確保したままの状態で MSX-DOS の機能を使用したい時 に利用できます。ただし、資源確保されているドライブを MSX-DOS よりアクセスしようとした場合にはディスクエラーとなり、 アクセスはできません。 SPC レジスタバンクのマッピング (セマフォ操作付き)

機能番号 C6h 引数 なし 戻り値 Cy=0 正常終了

Cy=1 **エラー発生** 

A  $\mathbf{I} = \mathbf{J} - \mathbf{J} - \mathbf{F} (Cy = 1 \text{ obs})$ 

解説 ハードウェア資源の確保を行い、 4000h ~ 5FFFh に SPC レジス
 タバンクをマッピングします。

ファンクション C3h(Cy=1)、 C7h を実行するのと同等です。

他プロセスがハードウェア資源を操作中で、資源操作の衝突が起 こる場合には Driver busy のエラー (エラーコード 6) になり、資源 確保やマッピングは行われません。

SPC レジスタバンクをマッピングした状態では、 MSX-DOS の 機能を使用することはできません。

SPC レジスタバンクのマッピング

- 機能番号 C7h
- 引数 なし
- 戻り値 なし

解説  $4000h \sim 5FFFh \ c SPC$ レジスタバンクをマッピングします。

このファンクションを実行するためには、あらかじめハードウェ ア資源の確保を行っておかなければなりません。

SPC レジスタバンクをマッピングした状態では、 MSX-DOS の 機能を使用することはできません。

## 6.8 ダイレクトアクセスファンクション

細かい SCSI バスフェーズの実行を行います。ダイレクトアクセスを行うには MEGA-SCSI のハードウェアおよび SCSI、 SPC に関する知識が必要になりま す。

ダイレクトアクセスファンクションの実行前には、あらかじめハードウェア 資源の確保および SPC レジスタバンクのマッピングを行っておかなければなり ません。

バスリセット

| 機能番号 | C1h              |              |  |
|------|------------------|--------------|--|
| 引数   | なし               |              |  |
| 戻り値  | なし               |              |  |
| 解説   | SCSI バスのリセットを行い、 | SPC を初期化します。 |  |

セレクション

| 機能番号 | C8h     |                              |
|------|---------|------------------------------|
| 引数   | С       | ターゲットの SCSI ID(01h,02h,,80h) |
| 戻り値  | Cy=0    | 正常終了                         |
|      | Cy=1    | エラー発生                        |
|      | А       | エラーコード (Cy=1 のとき)            |
|      | А       | 次のバスフェーズ (Cy=0 のとき)          |
| 解説   | SCSI バス | 上でアービトレーション・セレクションフェーズを実行    |
|      | します。    |                              |

SCSI バスが使用中もしくはアービトレーションに負けた場合に は Arbitration error(エラーコード 12)、ターゲットがセレクショ ンに応答せずにセレクションタイムアウトが発生した場合には Not ready のエラー (エラーコード 2) になります。

セレクションが正常終了した場合には、 A レジスタに次に実行 するバスフェーズが返されます。内容は、 SPC の PSNS レジスタ と同じです。

| ビット   | 信号       |
|-------|----------|
| bit7  | REQ      |
| bit6  | ACK      |
| bit5  | ATN      |
| bit4  | SEL      |
| bit3  | BSY      |
| bit2  | MSG      |
| bit1  | C/D      |
| bit0  | I/O      |
|       |          |
| A.3-0 | フェーズ     |
| 0xxx  | バスフリー    |
| 1000  | データアウト   |
| 1001  | データイン    |
| 1010  | コマンド     |
| 1011  | ステータス    |
| 1110  | メッセージアウト |
| 1111  | メッセージイン  |

6.8. ダイレクトアクセスファンクション 55

# ディスコネクト

| 機能番号 | C9h                             |
|------|---------------------------------|
| 引数   | なし                              |
| 戻り値  | なし                              |
| 解説   | ターゲットが SCSI バスを開放するのを待ちます。      |
|      | SCSI バス上のトランザクションがすべて終了した後に必ずディ |
|      | スコネクトを行います。                     |

セットアテンション

| 機能番号 CA | h |
|---------|---|
|---------|---|

- 引数 なし
- 戻り値 なし

解説 SCSI バスの -ATN をアサート (真に) します。
 セットアテンションを行った後にセレクション (機能番号 C8h)
 を実行すると、セレクションが成功したのちにメッセージアウト
 フェーズに移行します。

リセットアテンション

| 機能番号 | CBh                                          |
|------|----------------------------------------------|
| 引数   | なし                                           |
| 戻り値  | なし                                           |
| 解説   | ${ m SCSI}$ バスの - ${ m ATN}$ をネゲート (偽に) します。 |
|      | セットアテンション (機能番号 CAh) を実行した後にその必要が            |
|      | なくなった時には必ずリセットアテンションを実行します。                  |

マニュアル転送

| 機能番号 | $\mathrm{CCh}$ |                                    |
|------|----------------|------------------------------------|
| 引数   | BC             | 転送するバイト数 $(0$ は $65536$ を意味します $)$ |
|      | D.2-0          | バスフェーズ                             |
|      | HL             | データ転送アドレス                          |
| 戻り値  | А              | 次のバスフェーズ                           |
|      | BC             | 転送できなかったバイト数                       |
| 解説   | SCSI バス        | 上でデータ転送フェーズを実行します。                 |
|      | データ軸           | 云送方向は実行するバスフェーズによって自動的に決定さ         |
|      | れます。           |                                    |
|      | データ軸           | 云送領域をページ1に置くことはできません。              |
|      | データ軸           | 云送は、 BC レジスタで示されるバイト数分転送し終わる       |
|      |                |                                    |

か、 D で示されるバスフェーズと異なるバスフェーズを検出する まで行われます。

データ転送終了時には、転送終了時のバスフェーズおよび転送で きなかったバイト数が返されます。

| ハード転送 |         |                                   |
|-------|---------|-----------------------------------|
| 機能番号  | CDh     |                                   |
| 引数    | BC      | 1 セクタあたりのバイト数                     |
|       | Е       | 転送するセクタ数 $(0$ は $256$ を意味します $)$  |
|       | D.2-0   | バスフェーズ                            |
|       | HL      | データ転送アドレス                         |
| 戻り値   | Cy=0    | 正常終了                              |
|       | Cy=1    | エラー発生                             |
|       | А       | エラーコード (Cy=1 のとき)                 |
|       | А       | 次のバスフェーズ $(\mathrm{Cy}=0$ のとき $)$ |
|       | Е       | 転送できなかったセクタ数                      |
| 解説    | SCSI バス | 上でデータ転送フェーズを実行します。                |
|       | データ転    | 伝送方向は実行するバスフェーズによって自動的に決定さ        |

れます。

データ転送領域をページ1に置くことはできません。

ハード転送は、あらかじめ長さの決められたセクタ単位でのデー タ転送に適しています。このモードでは、バスフェーズおよびデー タ転送タイミングのチェックをセクタの先頭バイト転送時以外には 行わないので高速にデータを転送することができます。

データ転送は、 E レジスタで示されるセクタ数分転送し終わる か、 D で示されるバスフェーズと異なるバスフェーズを検出する まで行われます。

データ転送終了時には、転送終了時のバスフェーズおよび転送で きなかったセクタ数が返されます。

データ転送中に SCSI バス上でパリティエラーが発生した場合に は、 Data transfer  $\operatorname{error}($ エラーコード 4) になります。 **58** 7. MSX-DOS ディスク入出力エントリ説明

## 7 MSX-DOS ディスク入出力エントリ説明

MSX-DOS カーネルで用意されているディスク入出力ルーチンの中で MEGA-SCSI 用に拡張されている部分の説明です。

C レジスタの機能が拡張され、 23 ビットのセクタ番号によりディスク入出力 をすることができます。また、互換入出力・拡張入出力にかかわらずエラー発 生条件およびエラーコードの意味は MEGA-SCSI ファンクションコールのもの になります。

転送データは、MSX-DOS 環境ではページ1に置くことができますが、Disk BASIC の環境ではページ1に置くことはできません。

このルーチンでは、セクタサイズが512 バイト以外のドライブへのアクセスは できません。 Unsupported media type のエラー (エラーコード6) になります。 セクタサイズが512 バイト以外のドライブへのアクセスは、 MEGA-SCSI ファ ンクションコールを利用して行ってください。

MEGA-SCSI アプリケーションにおけるディスク入出力時には、このエント リを用いずになるべく MEGA-SCSI ファンクションコールを利用するようにし てください。

#### 引数 Cy=0読み出し 書き込み Cv=1C.7=0 拡張入出力を行う C.7 = 1互換入出力を行う ドライブ番号 (0 ~ 7 が A: ~ H: に対応) А B 読み書きするセクタの数(0は256を意味します) C メディア ID(互換入出力の場合) C.6-0 読み書き開始セクタ番号 (bit22 ~ bit16、拡張入出力の 場合) DE 読み書き開始セクタ番号 (bit15 ~ bit0) データ転送アドレス HL 戻り値 Cy=0正常終了 Cy=1エラー発生 А エラーコード (Cy=1 のとき) В 読み残したセクタの数

## PHYDIO(0144h), H.PHYD(FFA7h)

| 引数  | Cy=0         | 読み出し                                              |
|-----|--------------|---------------------------------------------------|
|     | Cy=1         | 書き込み                                              |
|     | C.7=0        | 拡張入出力を行う                                          |
|     | C.7 = 1      | 互換入出力を行う                                          |
|     | А            | $\mathrm{DOS}$ ドライブ登録テーブルの番号 $(0~~7)$             |
|     | В            | 読み書きするセクタの数 $(0$ は $256$ を意味します $)$               |
|     | $\mathbf{C}$ | メディア ID(互換入出力の場合)                                 |
|     | C.6-0        | 読み書き開始セクタ番号 ( ${ m bit}22$ ~ ${ m bit}16$ 、拡張入出力の |
|     |              | 場合)                                               |
|     | DE           | <b>読み書き開始セクタ番号</b> (bit15 ~ bit0)                 |
|     | HL           | データ転送アドレス                                         |
| 戻り値 | Cy=0         | 正常終了                                              |
|     | Cy=1         | エラー発生                                             |
|     | А            | エラーコード (Cy=1 のとき)                                 |
|     | В            | 読み残したセクタの数                                        |

**60** 8. ブートシーケンス

## 8 ブートシーケンス

MSX 起動時に MEGA-SCSI の初期化ルーチンで行われる処理です。

ブートシーケンスは今後のバージョンアップにともなって変更される可能性 があります。互換性を維持するため、この章の情報の利用は参考程度に留めて ください。

8.1 バンクレジスタの初期化

バンクレジスタを初期化し、所定のバンクをマッピングします。

4000h ~ 5FFFh06000h ~ 7FFFh18000h ~ 9FFFhデータ領域先頭バンク番号A000h ~ BFFFhデータ領域先頭バンク番号 +1

### 8.2 SPC の初期化

SPC をリセットします。 似非 RAM ディスク、似非 SCC ディスクの場合は何も行いません。

## 8.3 MEGA-SCSI カーネルの初期化

メイン RAM より MEGA-SCSI カーネル用ワークエリア (カートリッジ固有 ワーク)を割り当て、 MEGA-SCSI カーネル内ルーチンを再配置します。 この初期化の後はMEGA-SCSIファンクションコールが使用可能になります。

8.4 テーブル内容の一致

MSX-DOS1 および MSX-DOS2 カーネルの両方を持つ MEGA-SCSI カーネル の場合、これら 2 つの MEGA-SCSI カーネルのテーブル内容を一致させます。

#### 8.5 SCSI バスリセット

バスリセット起動キー条件が真ならば SCSI バスのリセットを行います。 似非 RAM ディスク、似非 SCC ディスクの場合は何も行いません。

#### 8.6 仮想 FD モード解除

仮想 FD モード解除キー条件が真ならば仮想 FD モードの解除を行います。

#### 8.7 テーブル初期化 (その1)

テーブル初期化起動キー条件が真ならば、ドライブ登録テーブルおよび内部 テーブルの初期化を行います。初期化内容は以下の通りです。

| 拡張ドライブ登録テーブル       | すべて未接続                 |
|--------------------|------------------------|
| DOS ドライブ登録テーブル     | 0 <b>番に似非</b> RAM ディスク |
|                    | 1~7番は未接続               |
| 確保するドライブ数          | 1 <b>台</b>             |
| 起動ドライブ番号           | ディフォルト (0)             |
| ドライブ並べ換えデータ        | 行わない (すべて 0)           |
| 仮想 FD モード起動フラグ     | DOS モードで起動 (0)         |
| 仮想 FD モード A: ドライブ割 | 当 0番                   |
| 仮想 FD モード B: ドライブ割 | <b>当</b> 0 番           |
| イニシエータ ID          | 7                      |
| ディスクエラーリトライ回数      | 3 🛛                    |
| 総バンク数              | 変更しない                  |
| システム領域バンク数         | 変更しない                  |
| データ領域先頭バンク番号       | 変更しない                  |
| データ領域バンク数          | 変更しない                  |
| キー条件データ            | 変更しない                  |

8.8 テーブル初期化 (その2)

拡張ドライブ登録テーブルの内容をすべて未接続状態にします。 仮想 FD モードでは何も行いません。

8.9 MSX-DOS の初期化

MSX-DOS 用のワークエリアの初期化を行います。

CTRL 起動キー条件が真ならば MSX-DOS システムワークエリアを書き換え、ソフトウェア的に CTRL キーが押されている事にします。

ドライバ切り離し起動キー条件が真ならばドライブを確保しません。偽なら ば内部テーブルの確保ドライブ数に従ってドライブを確保します。ただし、仮 想 FD モードの時には常にドライブを確保しません。

MEGA-SCSIカートリッジがマスターカートリッジとして動作する場合には、 H.RUNC(FECBh)の設定を行います。

H.RUNC に接続されるルーチンでは、ドライブ並べ換え、仮想 FD モード時 にはフロッピーディスクインターフェースの乗っ取り等を行います。 **62** 9. テーブルマップ

## 9 テーブルマップ

9.1 ドライブ登録テーブルマップ

以下にドライブ登録テーブルのアドレスおよび内容を示します。詳しい内容 に関しては MEGA-SCSI ファンクションコールの項を参照してください。

| アドレス          | 内容             |
|---------------|----------------|
| 7E00h,16 × 16 | 拡張ドライブ登録テーブル   |
| 7F00h,16 × 8  | DOS ドライブ登録テーブル |

ドライブ登録テーブルのアドレスは今後のバージョンアップによって変更さ れる可能性があります。

互換性を維持するため、ドライブ登録テーブルへのアクセスは MEGA-SCSI ファンクションコールを利用して行ってください。

9.2 内部テーブルマップ

以下に内部テーブルのアドレスおよび内容を示します。詳しい内容に関して は MEGA-SCSI ファンクションコールの項を参照してください。

| アドレス        | 内容                  |
|-------------|---------------------|
| 7F80h,1     | 確保するドライブ数           |
| 7F81h,1     | 起動ドライブ番号            |
| 7F84h,4     | ドライブ並べ換えデータ         |
| 7F88h,1     | 仮想 FD モード起動フラグ      |
| 7F8Ch,1     | 仮想 FD モード A: ドライブ割当 |
| 7F8Dh,1     | 仮想 FD モード B: ドライブ割当 |
| 7F90h, 1    | イニシエータ ID           |
| 7F91h, 1    | ディスクエラーリトライ回数       |
| 7F98h,1     | 総バンク数               |
| 7F99h,1     | システム領域バンク数          |
| 7F9Ah,1     | データ領域先頭バンク番号        |
| 7F9Bh,1     | データ領域バンク数           |
| 7FA0h.2 × 6 | キー条件データ             |

内部テーブルのアドレスは今後のバージョンアップにともなって変更される 可能性があります。

互換性を維持するため、内部テーブルへのアクセスは MEGA-SCSI ファンク ションコールを利用して行ってください。

# 10 MEGA-SCSI h - h = 0 $\pi = 0$

MEGA-SCSI カートリッジの I/O マップです。 SCC 付き MEGA-SCSI カー トリッジはこれと異なる I/O マップを持ちます。

MEGA-SCSIのSRAMおよびSPCは、メモリーマッパーなどのMSXシステムと独立したバンク構造を取り、スロットのページ1およびページ2にマッピン グされます。

1 バンクあたりのバイト数は 2000h(8KB) で、バンクレジスタにバンク番号を 書き込むことにより指定のバンクをそれぞれ 4000h ~ 5FFFh、 6000h ~ 7FFFh、 8000h ~ 9FFFh、 A000h ~ BFFFh にマッピングすることができます。ただ し、バンクレジスタと書き込み可能なバンクのアドレスが重なることを防ぐた めに、 SRAM バンクや SPC レジスタバンクを 6000h ~ 7FFFh にマッピングす ることは避けてください。

不用意の I/O 直接アクセスはシステムダウン、 SRAM 内容の破壊に繋がりま すので、通常のアクセスでは I/O を直接読み書きせずに MEGA-SCSI ファンク ションコールを利用してください。

10.1 バンクレジスタマップ

電源投入・リセット時にはバンクレジスタはすべて 0 に固定されています。 電源投入・リセット後に初めてバンクレジスタを操作する時には最初に BANK4 に 0 を書き込んでバンクレジスタの固定を解除しなければなりません。バンクレ ジスタの固定解除は MEGA-SCSI カーネルの初期化ルーチンで行いますので通 常はする必要はありません。

バンクレジスタは書き込み専用です。読み込んでも有効な値を得られません。

BANK4(6000h,Write)

4000h ~ 5FFFh に指定のバンクをマッピングします。 6001h ~ 67FFh に イメージが出ていますが、そちらは使用しないでください。

BANK6(6800h,Write)

6000h ~ 7FFFh に指定のバンクをマッピングします。 6801h ~ 6FFFh に イメージが出ていますが、そちらは使用しないでください。

BANK8(7000h,Write)

8000h ~ 9FFFh に指定のバンクをマッピングします。 7001h ~ 77FFh に イメージが出ていますが、そちらは使用しないでください。 BANKA(7800h,Write)

A000h ~ BFFFh に指定のバンクをマッピングします。 7801h ~ 7FFFh にイメージが出ていますが、そちらは使用しないでください。

10.2 バンクマップ

バンク 00h ~ 3Fh(read)

ROM バンクです。 MEGA-SCSI version 2.10 ではバンク 00h ~ 01h もし くはバンク 00h ~ 07h を MEGA-SCSI カーネルとして使用しています。

書き込みができないことを除いてバンク 80h ~ BFh と共通です。

バンク 7Fh(read/write)

SPC レジスタバンクです。バンク 40h ~ 7Eh にはバンク 7Fh のイメージ が出ていますが、そちらは使用しないでください。

バンク  $80h \sim BFh(read/write)$ 

SRAM バンクです。似非 RAM ディスクおよび ROM バンクの内容変更用 として使用しています。

バンク C0h ~ FFh(read/write)

SRAM バンクです。似非 RAM ディスクとして使用しています。

自作版のMEGA-SCSIカートリッジの一部ではバンク $40h \sim 7Fh$ のイメージになっています。

10.3 SPC レジスタマップ

SPC(MB89352A) のレジスタマップです。

SPC レジスタはバンク 7Fh に割り当てられています。ここで示すアドレスは バンク 7Fh を 4000h からのメモリにマッピングしたときのものです。

なお、SPCからCPUに対して割り込みを発生させることはできませんので、 SPCのステータス変化を得るためにはポーリングを行ってください。

アドレスレジス夕名read/write4000h ~ 4FFFhData Registerread/write

SPC データレジスタです。ハード転送時にこれを利用することにより、LDIR 命令を用いて高速にデータ転送を行うことができます。(似非 DMA 転送)

| アドレス      | レジスタ名                                                    | read/write |
|-----------|----------------------------------------------------------|------------|
| 5FF $0$ h | Bus Device ID(BDID)                                      | read/write |
| 5FF1h     | SPC Control(SCTL)                                        | read/write |
| 5FF $2$ h | SPC Command(SCMD)                                        | read/write |
| 5 FF4h    | Interrupt $Sense(INTS)$                                  | read/write |
| 5FF $5$ h | Phase Sense(PSNS)                                        | read       |
| 5FF $5$ h | SPC Diag.Control(SDGC)                                   | write      |
| 5FF $6$ h | SPC Status(SSTS)                                         | read       |
| 5FF7h     | SPC Error Status(SERR)                                   | read       |
| 5FF $8$ h | Phase $Control(PCTL)$                                    | read/write |
| 5FF $9$ h | Modified Byte Counter(MBC)                               | read       |
| 5FFAh     | Data Register(DREG)                                      | read/write |
| 5FFBh     | Temporary $\operatorname{Register}(\operatorname{TEMP})$ | read/write |
| 5FFCh     | Transfer Counter $High(TCH)$                             | read/write |
| 5FFDh     | Transfer Counter $Mid(TCM)$                              | read/write |
| 5FFEh     | Transfer Counter $Low(TCL)$                              | read/write |

SPC レジスタです。  $5000h \sim 5FEFh = 5FF0h \sim 5FFFh$ のイメージが出て いますが、そちらは使用しないでください。

SPC レジスタの詳細は SPC のマニュアルおよび解説書を別途参照してください。

**66** 11. プログラミングガイド

# 11 プログラミングガイド

サンプルソースリスト
 MEGA-SCSI アプリケーション開発の一例として簡単なサンプルソースリストが用意されています。

● 参考書籍

SCSI および SPC の理解に役立つ書籍を紹介します。 SCSI コマンドハン ドラ、ダイレクトアクセスを利用する MEGA-SCSI アプリケーション開発 の助けになると思います。

| 書名                         | 著者   | 発行     |
|----------------------------|------|--------|
| Inside X68000              |      | ソフトバンク |
| インターフェース増刊 OPENDESIGN No.1 |      | CQ 出版社 |
| 規格解説シリーズ SCSI-2 詳細解説       | 菅谷誠一 | CQ 出版社 |
| SCSI 活用ハンドブック              |      | 工学社    |
| トランジスタ技術 SPECIAL No.27     |      | CQ 出版社 |

# MEGA-SCSI 取扱い説明書

1995 年 8 月 27 日 初版第 1 刷 発行 1997 年 12 月 29 日 第 4 版第 1 刷 発行

編 者 柏 崎 太 郎

- 発行人 辻川和広
- 発行所 似非職人工房 (えせしょくにんこうぼう)
- 連絡先 〒 221-0863
   神奈川県横浜市神奈川区羽沢町 316-88-102
   柏崎太郎 方 似非職人工房

## 印刷 くりえい社

Copyright © 1995–1997 **似非職人工房**. All rights reserved. Printed in Japan.